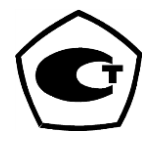

# АНАЛИЗАТОР ПАРОВ ЭТАНОЛА В ВЫДЫХАЕМОМ ВОЗДУХЕ АЛКОТЕКТОР PRO-100 touch-К

## РУКОВОДСТВО ПО ЭКСПЛУАТАЦИИ

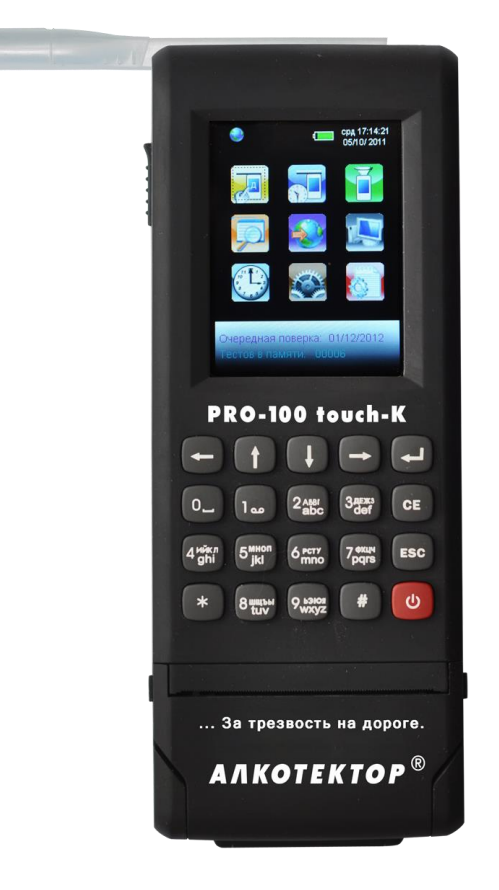

# www.alkotest.ru

#### СОДЕРЖАНИЕ

| 1 ОПИСАНИЕ И РАБОТА4                                       |
|------------------------------------------------------------|
| 1.1 Назначение анализатора4                                |
| 1.1.3 Рабочие условия эксплуатации4                        |
| 1.2 Технические характеристики4                            |
| 1.3 Состав анализатора7                                    |
| 1.4 Устройство и работа анализатора                        |
| 1.5 Маркировка и пломбирование13                           |
| 1.6 Упаковка                                               |
| 2 ИСПОЛЬЗОВАНИЕ ПО НАЗНАЧЕНИЮ14                            |
| 2.1 Эксплуатационные ограничения14                         |
| 2.2 Включение анализатора15                                |
| 2.3 Меню анализатора15                                     |
| 2.4 Работа с кнопочной клавиатурой. Функции виртуальных    |
| кнопок сенсорного экрана20                                 |
| 2.5 Установки пользователя                                 |
| 2.5.3 Установка времени автоматического отключения         |
| 2.5.4 Настройки печати                                     |
| 2.5.5 Настройки звука25                                    |
| 2.5.6 Установка даты и времени                             |
| 2.5.7 Особенности работы GPS-приемника27                   |
| 2.6 Подготовка к работе                                    |
| 2.7 Порядок работы в режиме измерения с вводом данных30    |
| 2.8 Ручной отбор пробы                                     |
| 2.9 Отказ от измерения                                     |
| 2.10 Порядок работы в режиме измерения без ввода данных41  |
| 2.11 Порядок работы в режиме скрининга                     |
| 2.12 Просмотр и распечатка протоколов измерений, сохранен- |
| ных в памяти анализатора46                                 |
| 2.13 Содержание распечатки протокола измерения             |
| 2.14 Выключение анализатора                                |
| 2.15 Возможные неисправности анализатора                   |
| 3 ТЕХНИЧЕСКОЕ ОБСЛУЖИВАНИЕ                                 |
| 3.1 Текущее техническое обслуживание                       |
| 3.2 Периодическое техническое обслуживание55               |
| 4 ТРАНСПОРТИРОВАНИЕ И ХРАНЕНИЕ                             |
| ПРИЛОЖЕНИЕ А (справочное) Сервисные центры                 |
| ПРИЛОЖЕНИЕ Б (справочное) Копии разрешительных             |
| документов                                                 |

Настоящее Руководство по эксплуатации (далее – РЭ) предназначено для изучения устройства, принципа действия, метрологических и технических характеристик анализатора паров этанола в выдыхаемом воздухе АЛКОТЕКТОР PRO-100 touch-К (далее – анализатор) и содержит сведения, необходимые для его правильной эксплуатации и технического обслуживания.

Портативный автоматический анализатор паров этанола в выдыхаемом воздухе АЛКОТЕКТОР PRO-100 touch-К прост и удобен в применении, основан на современных достижениях микроэлектроники.

Применение анализатора АЛКОТЕКТОР PRO-100 touch-К обеспечивает достоверность, датированность и документированность результатов измерений.

К работе с анализатором допускаются лица, ознакомившиеся с настоящим Руководством по эксплуатации, и прошедшие соответствующий инструктаж по технике безопасности.

Фирма-изготовитель: «Shenzhen Well Electric Co., Ltd.», Китай.

Адрес: North Wing, 4F, Building 9,Tian Jian Industrial Zone, Shang Bao Road, Fu Tian, Shenzhen, China, Tel: 86-755-83160728, Fax: 86-755-83160467.

#### Фирма-поставщик: ООО «АЛКОТЕКТОР».

Юридический адрес: 191036, Санкт-Петербург, ул. 1-я Советская, д. 10, лит. А, пом. 2-Н, тел. (812) 320-22-97.

Почтовый адрес: 199178, Санкт-Петербург, наб. р. Смоленки, д. 5-7, а/я 120.

Анализаторы паров этанола в выдыхаемом воздухе АЛКОТЕКТОР PRO-100 touch-К зарегистрированы Федеральной службой по надзору в сфере Здравоохранения и социального развития и разрешены к импорту, продаже и применению на территории РФ, регистрационное удостоверение № ФСЗ 2010/07763 от 08 сентября 2010 года с неограниченным сроком действия.

Анализаторы паров этанола в выдыхаемом воздухе АЛКО-ТЕКТОР PRO-100 touch-К внесены в Государственный реестр средств измерений РФ под № 46002-10, свидетельство об утверждении типа средств измерений СN.С.31.001.А № 42002, срок действия до 11.11.2015 г.

### 1 ОПИСАНИЕ И РАБОТА

#### 1.1 Назначение анализатора

1.1.1 Анализатор паров этанола в выдыхаемом воздухе АЛКОТЕКТОР PRO-100 touch-К предназначен для экспрессного измерения массовой концентрации паров этанола в отобранной пробе выдыхаемого воздуха.

1.1.2 Анализатор паров этанола в выдыхаемом воздухе АЛКОТЕКТОР PRO-100 touch-К рекомендуется к применению как изделие медицинского назначения; для освидетельствования лиц, которые управляют транспортным средством, на состояние алкогольного опьянения.

#### 1.1.3 Рабочие условия эксплуатации

- диапазон температуры окружающего воздуха, °С: от минус 5 до 50; - относительная влажность окружающего воздуха, %: не более 95; - диапазон атмосферного давления, кПа: от 84 до 106.

#### 1.2 Технические характеристики

1.2.1 Диапазон измерений и пределы допускаемой основной погрешности анализаторов приведены в таблице 1. Таблипа 1

| Диапазон измерений массовой | Пределы допускаемой<br>основной погрешности |               |
|-----------------------------|---------------------------------------------|---------------|
| концентрации этанола, мг/л  | абсолютной                                  | относительной |
| 0 - 0,200                   | $\pm 0,020$                                 | —             |
| св. 0,200 – 1,200           | _                                           | ± 10 %        |
| <b>H</b>                    |                                             |               |

Примечания:

1 При анализе воздуха с содержанием этанола менее 0,020 мг/л на экран анализатора выводятся нулевые показания.

2 При показаниях анализатора, превышающих верхний предел диапазона измерений, содержание этанола в выдыхаемом воздухе составляет более 1,0 мг/л.

погрешности 3 Пределы допускаемой основной анализатора определены при нормальных условиях:

- диапазон температуры окружающего воздуха, °С: от 15 до 25;

| <ul> <li>диапазон относительной влажности</li> </ul> |                    |
|------------------------------------------------------|--------------------|
| окружающего воздуха, %:                              | от 30 до 80;       |
| – диапазон атмосферного давления, кПа:               | от 90,6 до 104,8.  |
| 1.2.2 Диапазон показаний, мг/л:                      | от 0,000 до 2,500. |

от 0,000 до 2,500.

5

Примечание – При показаниях анализатора, превышающих верхний предел диапазона показаний, на экран анализатора выводится надпись «>2.500 мг/л».

1.2.3 Номинальная цена единицы наименьшего разряда, мг/л:

1.2.4 Пределы допускаемой дополнительной погрешности анализатора, вызванной изменением температуры окружающего воздуха на каждые 5 °C в пределах рабочих условий относительно нормальных условий, в долях от пределов допускаемой основной 0,2. погрешности:

1.2.5 Дополнительная погрешность от влияния содержания неизмеряемых компонентов в анализируемой газовой смеси не превышает значений, указанных в таблице 2.

Таблица 2

| Неизмеряемый<br>компонент | Содержание неизме-  | Дополнительная     |
|---------------------------|---------------------|--------------------|
|                           | ряемого компонента  | абсолютная погреш- |
|                           | в газовой смеси     | ность, не более    |
| Ацетон                    | не более 0,50 мг/л  | отсутствует        |
| Метан                     | не более 0,30 мг/л  | отсутствует        |
| Оксид углерода            | не более 0,20 мг/л  | отсутствует        |
| Диоксид углерода          | не более 10 % (об.) | отсутствует        |

1.2.6 Параметры анализируемой газовой смеси при подаче пробы на вход анализатора (автоматический режим отбора пробы): – расход анализируемой газовой смеси, л/мин: не менее 10. - объем пробы анализируемой газовой смеси, л: не менее 1,2.

1.2.7 Время выхода анализатора на режим измерения после включения, с:

1.2.8 Время очистки после измерения, с: не более 5.

1.2.9 Время установления показаний, с: не более 10.

1.2.10 Интервал времени работы анализатора без корректировки показаний, месяцев: не менее 12.

Корректировка показаний (регулировка чувствительности) проводится при поверке по необходимости.

1.2.11 Электрическое питание анализатора:

- аккумуляторный Li-ion блок 7,4 В 4300 мАч;

- внешний источник постоянного тока напряжением 12 B, 2 A;

- адаптер сети переменного тока 220 B\12 B, 50 Гц, 2 A.

0,001.

не более 5.

1.2.12 Число измерений без подзарядки аккумуляторного блока: – не менее 1000 без распечатки протоколов измерений;

– не менее 200 при распечатке протоколов измерений.

1.2.13 Датчик для измерения массовой концентрации паров этанола в анализируемой пробе воздуха – электрохимический.

1.2.14 Срок службы электрохимического датчика, установленного в анализаторе, лет: не менее 2.

1.2.15 Термопринтер для распечатки протоколов измерений конструктивно совмещен с анализатором.

1.2.16 В термопринтер устанавливается рулон термобумаги следующих размеров: ширина 57±1 мм, внешний диаметр 25±1 мм (длина бумаги в рулоне зависит от плотности термобумаги и составляет около 5-6 м).

1.2.17 Анализатор снабжен встроенным GPS-приемником для определения координат места проведения измерения и автоматического внесения их в протокол измерения.

Примечание – Функцию автоматического внесения координат места проведения измерения в распечатку протокола измерения пользователь активирует самостоятельно согласно п. 2.5.7 настоящего РЭ.

1.2.18 Режимы работы анализатора:

 – режим измерения с вводом данных – это режим измерения массовой концентрации паров этанола в отобранной пробе выдыхаемого воздуха с предварительным заполнением полей протокола измерения (данные вводятся в поля с кнопочной клавиатуры или с виртуальной клавиатуры сенсорного экрана);

– режим измерения без ввода данных – это режим измерения массовой концентрации паров этанола в отобранной пробе выдыхаемого воздуха без предварительного заполнения полей протокола измерения (данные вписываются в распечатку протокола от руки);

 – режим скрининга – режим предварительной оценки наличия этанола в выдыхаемом воздухе;

– режим корректировки и проверки показаний;

– режим проверки по сухому газу – это специализированный режим измерения массовой концентрации паров этанола, который используется только для выполнения проверки показаний и поверки анализатора с применением ГСО-ПГС в баллонах под давлением; – режим передачи данных (сохраненных протоколов измерения) из памяти анализатора в ПК.

1.2.19 Режимы отбора пробы:

 автоматический (активный) - заборная система анализатора активируется избыточным давлением, создаваемым выдохом обследуемого;

 – ручной (пассивный) - заборная система анализатора активируется нажатием на кнопку.

1.2.20 В памяти анализатора сохраняется от 20000 до 30000 результатов последних измерений (в зависимости от объема сохраняемых данных вместе с результатом измерения).

Примечание – Программа «Статистика PRO-100 touch-К» позволяет просматривать и сохранять базу данных из памяти анализатора на персональном компьютере.

1.2.21 Время автоматического отключения анализатора (устанавливается пользователем), мин: 1/2/5/10.

1.2.22 Габаритные размеры анализатора, мм, не более:

| – длина:                                     | 220;          |
|----------------------------------------------|---------------|
| – ширина:                                    | 80;           |
| – высота:                                    | 40.           |
| 1.2.23 Масса анализатора, г:                 | не более 600. |
| 1.2.24 Средний срок службы анализатора, лет: | 5.            |
| 1.2.25 Chart shows was maximum as            |               |

1.2.25 Срок хранения неограничен.

#### 1.3 Состав анализатора

1.3.1 Конструктивно анализатор выполнен в моноблочном исполнении и представляет собой малогабаритный блок.

1.3.2 Комплектность поставки анализатора указана в таблице 3. Таблица 3

| № п/п | Наименование                               | Количество |
|-------|--------------------------------------------|------------|
| 1     | Анализатор паров этанола в выдыхаемом воз- | 1 шт.      |
|       | духе АЛКОТЕКТОР PRO-100 touch-К            |            |
| 2     | Мундштук индивидуальный                    | 105 шт.    |
| 3     | Мундштук-воронка                           | 1 шт.      |
| 4     | Аккумуляторный Li-ion блок 7,4 В 4300 мАч  | 1 шт.      |
| 5     | Адаптер питания анализатора от сети пере-  | 1 шт.      |
|       | менного тока напряжением 220 В             |            |

| 6     | Алаптер питания анализатора от внешнего ис-                       | 1 шт   |  |
|-------|-------------------------------------------------------------------|--------|--|
| 0     |                                                                   | т шт.  |  |
|       | точника постоянного тока напряжением                              |        |  |
|       | 12 В (бортовая сеть автомобиля)                                   |        |  |
| 7     | Кабель для соединения анализатора с персо-                        | 1 шт.  |  |
|       | нальным компьютером                                               |        |  |
| 8     | Рулон термобумаги для принтера                                    | 6 шт.  |  |
| 9     | Чехол для анализатора                                             | 1 шт.  |  |
| 10    | Кейс для транспортировки анализатора                              | 1 шт.  |  |
| 11    | Руководство по эксплуатации                                       | 1 экз. |  |
| 12    | Паспорт                                                           | 1 экз. |  |
| 13    | Методика поверки                                                  | 1 экз. |  |
|       | МП-242-1063-2010                                                  |        |  |
| Приме | Примечание – Руковолство по эксплуатации и Метолика поверки могут |        |  |

Примечание – Руководство по эксплуатации и Методика поверки могут поставлять в виде одной брошюры.

1.3.3 Принадлежности:

- 1. Индивидуальные мундштуки от 1 до 1100 шт.
- 2. Мундштук-воронка от 1 до 20 шт.
- 3. Аккумуляторный Li-ion блок от 1 до 5 шт.

Примечание – Комплектность поставки анализатора, указанная в таблице 3 настоящего РЭ, по специальному заказу может быть изменена за счет увеличения количества принадлежностей.

1.3.4 Дополнительно фирма-поставщик передает покупателю для внутреннего пользования программу «Статистика PRO-100 Touch-К» (на компакт-диске) для сбора и сохранения данных из памяти анализатора на ПК (при необходимости).

#### 1.4 Устройство и работа анализатора

Уникальное конструктивное решение анализатора паров этанола в выдыхаемом воздухе АЛКОТЕКТОР PRO-100 touch-К позволило объединить в одном корпусе электрохимический датчик, автоматическую систему отбора пробы, сенсорный экран, встроенный приемник GPS, кнопочную клавиатуру и миниатюрный термопринтер, что делает анализатор исключительно удобным в эксплуатации.

1.4.1 Принцип действия анализатора основан на применении электрохимического датчика для измерения массовой концентрации паров этанола в анализируемой пробе воздуха.

В анализаторе применен запатентованный электрохимический датчик фирмы «Dart Sensors Ltd.», представляющий электрохимиче-

скую ячейку с двумя платиновыми электродами, на аноде которой осажден катализатор, специфичный по отношению к этанолу. Отличительными свойствами электрохимического датчика являются специфичность по отношению к этанолу, высокая чувствительность, точность и стабильность.

1.4.2 Встроенный микроконтроллер анализатора управляет всем процессом измерений.

Анализаторы имеют системно-прикладное программное обеспечение, разработанное фирмой-изготовителем специально для решения задачи измерения массовой концентрации паров этанола в выдыхаемом воздухе.

Программное обеспечение идентифицируется при каждом включении анализатора путем вывода на экран версии программного обеспечения «RU V1.27».

Анализаторы имеют полную конструктивную защиту программного обеспечения от преднамеренных или непреднамеренных изменений, реализованную изготовителем на этапе производства анализаторов путем установки системы защиты микроконтроллера от чтения и записи.

1.4.3 Управление анализатором осуществляется с помощью сенсорного экрана, а также кнопочной клавиатуры, расположенной на лицевой панели.

1.4.4 Этапы работы анализатора сопровождаются звуковыми сигналами.

1.4.5 Анализатор оснащен микросхемой часов реального времени, питание которой осуществляется от встроенной в отсеке питания литиевой батареи.

1.4.6 Энергонезависимая память анализатора позволяет хранить данные сервисных настроек и результаты порядка 20000-30000 измерений.

Вместе с результатом измерения в памяти хранятся порядковый номер теста (измерения), дата и время его проведения, режим отбора пробы, дата регулировки и поверки анализатора, а также данные, введенные с клавиатуры перед измерением (имя обследуемого, место обследования и другие данные).

После заполнения памяти анализатора последующие измерения будут сохраняться, замещая измерения с наименьшим порядковым номером, при этом нумерация тестов будет продолжаться. 1.4.7 В анализаторе предусмотрена возможность блокировки работы анализатора по истечению срока действия поверки, т.е. при наступлении даты очередной поверки произойдет блокировка режимов измерения и скрининга; для дальнейшей эксплуатации анализатор необходимо представить на очередную поверку.

Данная функция активируется только по требованию заказчика (или в связи с изменениями законодательства) в сервисном центре или в организации, имеющей аккредитацию на право поверки анализаторов.

1.4.8 Внешний вид анализатора представлен на рисунке 1.

1.4.9 Кнопка включения/выключения предназначена для включения и выключения анализатора. При включении происходит подача напряжения на электрическую схему анализатора, и начинается процедура автотестирования анализатора.

1.4.10 Сенсорный экран (Touch Screen) размером 50 х 67 мм предназначен для предъявления пользователю информации и управления работой анализатора, а также для ввода данных в режиме измерения с вводом данных.

Данные можно вводить буквами кириллицы, латиницы и цифрами. Выбор пунктов меню или ввод знаков осуществляется касанием соответствующей иконки сенсорного экрана **стилусом** или пальцем.

Сенсорный экран анализатора при продаже может быть защищен одним или двумя слоями специальной пленки. Перед эксплуатацией при наличии второй защитной пленки со стикером удалите ее, аккуратно потянув за край стикера (так, чтобы нижняя защитная пленка осталась).

1.4.11 Миниатюрный **термопринтер**, встроенный в корпус анализатора, распечатывает протокол измерения на термобумаге в заданном количестве копий.

Количество копий распечаток протокола измерения задается пользователем в меню «Установки пользователя» согласно п. 2.5.4 настоящего Руководства по эксплуатации.

10

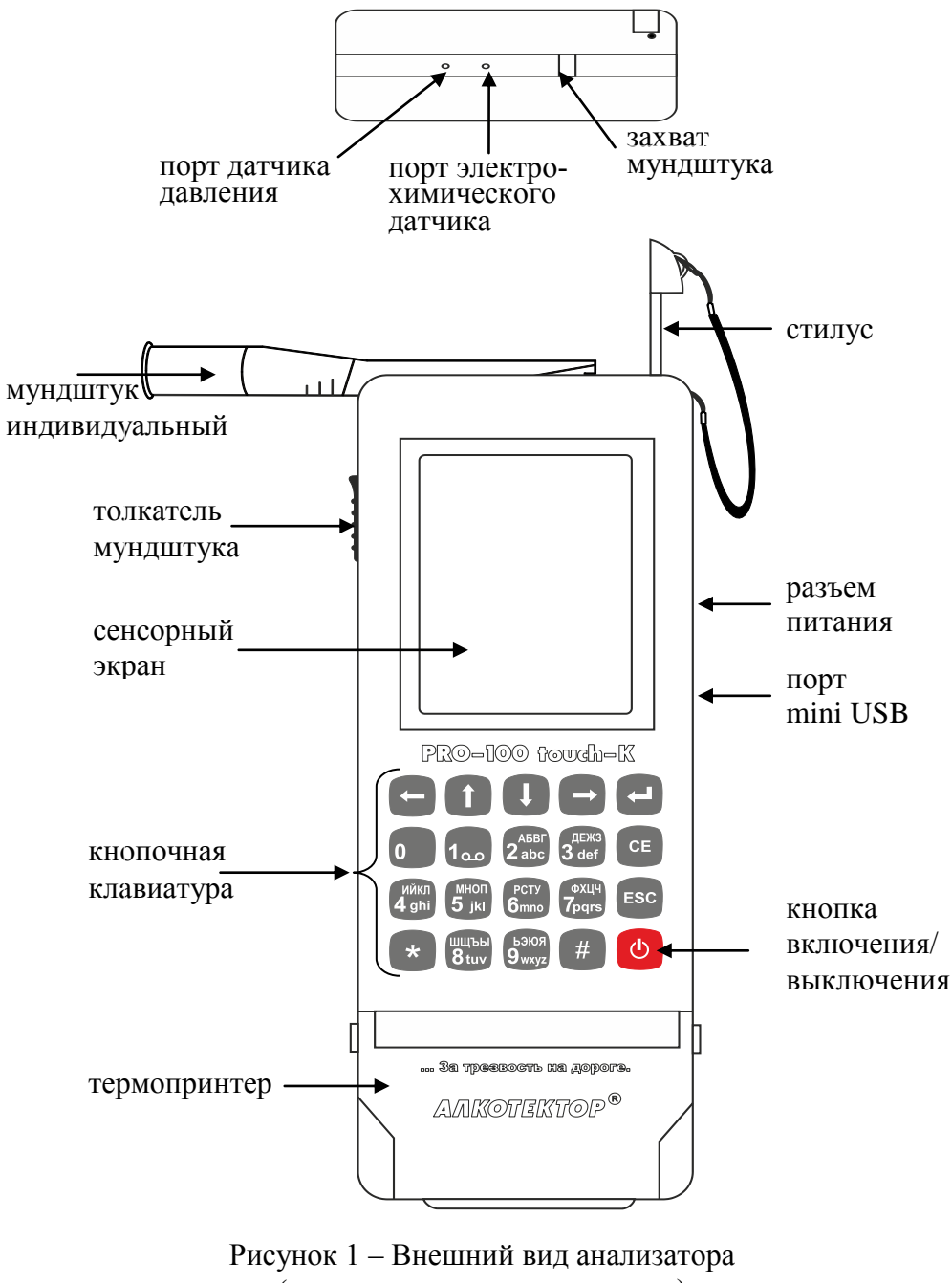

(вид сверху и передняя панель)

1.4.12 Коммуникационный **порт mini USB**, расположенный на боковой панели анализатора под защитной резиновой заглушкой, предназначен для обмена данными между анализатором и персональным компьютером.

1.4.13 Электропитание анализатора осуществляется от перезаряжаемого аккумуляторного Li-ion блока, расположенного в **отсеке питания** под крышкой на задней панели анализатора.

1.4.14 Адаптер питания от бортовой сети автомобиля или от сети 220 В подключается через **разъем питания**, расположенный на боковой панели анализатора под защитной резиновой заглушкой.

1.4.15 Между направляющими для установки мундштука анализатор имеет два входных порта заборной системы; через один (металлический) воздух поступает на датчик давления, через другой (черный пластиковый) воздух поступает на электрохимический датчик (рисунок 1, вид сверху).

1.4.16 **Индивидуальный мундштук** предназначен для формирования потока выдыхаемого воздуха, поступающего в заборную систему анализатора.

Индивидуальный мундштук находится в полиэтиленовой упаковке.

Специальная форма мундштука (рисунок 2) обеспечивает избыточное давление воздуха на входе заборной системы анализатора во время выдоха и тем самым обеспечивает возможность контроля расхода и длительности выдыхаемого воздуха.

Мундштук имеет соответствующие отверстия для входных портов анализатора:

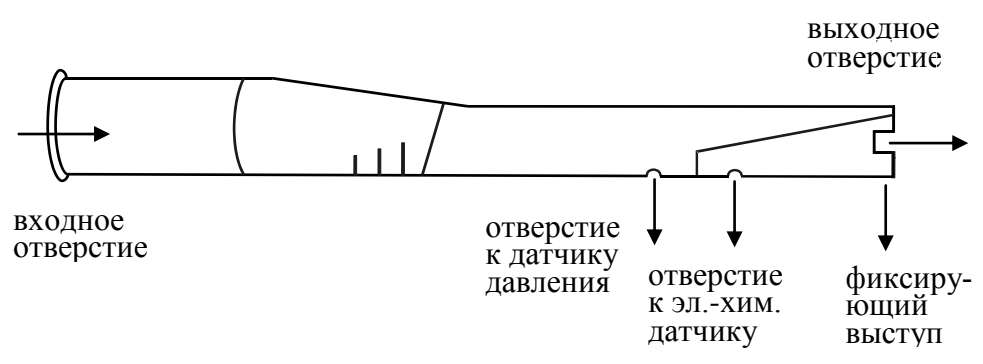

#### Рисунок 2 – Мундштук индивидуальный

1.4.17 Многоразовый мундштук-воронка (рисунок 3) формирует поток выдыхаемого воздуха для отбора пробы в режиме скрининга.

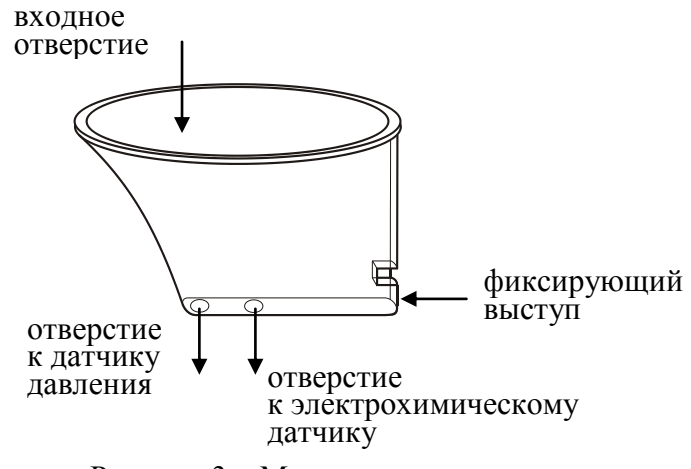

Рисунок 3 – Мундштук-воронка

1.4.18 **Толкатель мундштука** предназначен для удаления установленного между захватами анализатора индивидуального мундштука.

1.4.19 **Стилус** вставлен и закреплен с помощью шнура в верхней части корпуса анализатора и предназначен для ввода данных и управления анализатором с помощью сенсорного экрана.

Стилус имеет наконечник, изготовленный из специального мягкого пластика, не оставляющего царапин на сенсорном экране.

1.4.20 Кнопочная клавиатура предназначена для управления работой анализатора, а также для ввода данных в режиме измерения с вводом данных. Данные можно вводить буквами кириллицы, латиницы и цифрами.

#### 1.5 Маркировка и пломбирование

1.5.1 На передней панели анализатора нанесена следующая обязательная маркировка:

1) обозначение кнопок;

2) название анализатора: «**PRO-100 touch-К** 

### АЛКОТЕКТОР<sup>®</sup>».

1.5.2 На задней панели анализатора нанесена следующая обязательная маркировка:

1) название анализатора: «АЛКОТЕКТОР PRO-100 touch-К»;

2) краткая инструкция;

3) заводской номер анализатора: «XXXXXX»;

4) название фирмы-поставщика;

5) название и адрес фирмы-изготовителя.

1.5.3 Пломбирование анализатора производится на крепежном винте в отсеке питания анализатора.

1.5.4 Пломбирование анализатора при продаже производится этикеткой с надписью «Нарушение пломбы лишает гарантии», саморазрушающейся при попытке вскрытия анализатора.

#### 1.6 Упаковка

1.6.1 Анализатор в полной комплектности (за исключением упаковки индивидуальных мундштуков в количестве 100 шт.) упаковывается в пластиковый кейс.

1.6.2 Кейс и индивидуальные мундштуки (упаковка 100 шт.) упаковываются в картонную коробку.

1.6.3 Эксплуатационная документация упаковывается в файловую папку.

### 2 ИСПОЛЬЗОВАНИЕ ПО НАЗНАЧЕНИЮ

#### 2.1 Эксплуатационные ограничения

2.1.1 Перед началом использования анализатора убедитесь, что условия эксплуатации удовлетворяют требованиям п. 1.1.3 настоящего Руководства по эксплуатации.

2.1.2 Не допускается хранить и использовать анализатор в помещениях, в которых осуществляется хранение спиртосодержащих веществ в открытых емкостях, а также проводится обработка поверхностей или оборудования спиртосодержащими растворами.

2.1.3 Не допускается хранить и использовать анализатор в помещениях с повышенной запыленностью и загазованностью во избежание загрязнения заборной системы анализатора.

2.1.4 Не допускается скопление конденсата в мундштукеворонке при использовании анализатора в режиме скрининга во избежание попадания влаги в заборную систему анализатора.

#### 2.2 Включение анализатора

2.2.1 Включение анализатора производится нажатием на кнопку включения/выключения, удерживая ее до звукового сигнала (1-2 секунды). При этом на экране появляется заставка с названием анализатора и версией программного обеспечения, и начинается процедура автотестирования работоспособности (анализатор проводит автоматический отбор пробы – слышен двойной щелчок срабатывания соленоида заборной системы). После этого на экране появляется главное меню анализатора (рисунок 4).

2.2.2 В момент включения анализатора происходит автоматическая проверка даты очередной поверки. Если срок поверки истек, то при включении анализатора в сопровождении звукового сигнала на экране появляется следующее сообщение:

#### Требуется поверка Для продолжения прикоснитесь к экрану

Это сообщение является напоминанием о необходимости представить анализатор на очередную поверку.

#### 2.3 Меню анализатора

2.3.1 При включении анализатора после заставки с названием анализатора и версией программного обеспечения на сенсорном экране появляется главное меню из 9 пунктов-иконок и индикаторов, информирующих об уровне заряда аккумуляторного блока, текущем времени и дате, а также об установлении координат текуще-го местоположения GPS-приемником (рисунок 4).

2.3.2 В главном меню анализатора, в верхней части экрана, находится индикатор заряда, который информирует об уровне заряда аккумуляторного блока. Полностью закрашенный индикатор заряда свидетельствует о полностью заряженном аккумуляторном блоке. По мере разряда аккумуляторного блока закрашенная часть индикатора будет уменьшаться.

2.3.3 В главном меню анализатора, в верхнем левом углу экрана, может появляться **индикатор GPS**, который информирует об установлении текущих координат местоположения. 2.3.4 В главном меню анализатора, в верхнем правом углу экрана, высвечиваются текущие день недели, время и дата, установленные в анализаторе, в следующем формате:

День недели Часы:Минуты:Секунды

День/Месяц/Год

Текущие дата и время фиксируются при отборе пробы, сохраняются в памяти анализатора вместе с результатом измерения и распечатываются в протоколе измерения.

ВНИМАНИЕ! Во время эксплуатации анализатора пользователь самостоятельно должен следить за правильностью текущей даты и времени, и при необходимости должен скорректировать их (например, при смене зимнего/летнего времени, или при возникающих погрешностях электронных часов).

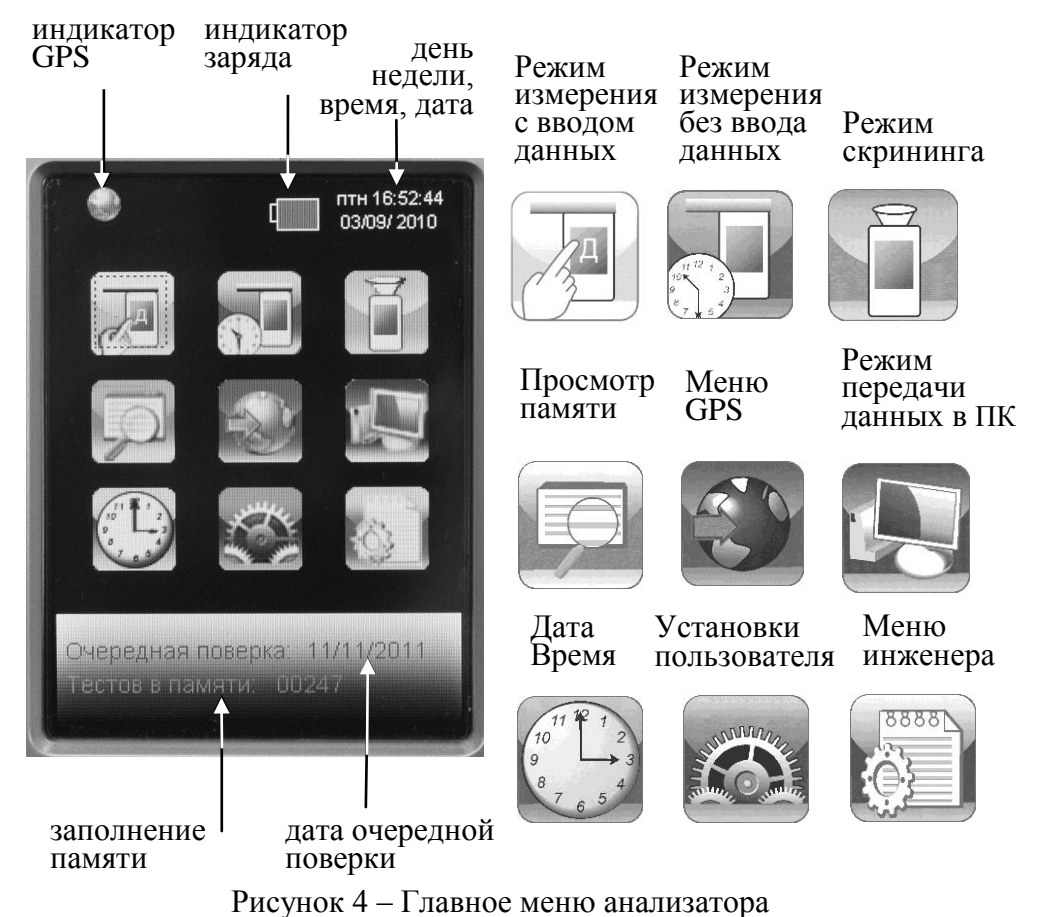

2.3.5 В главном меню анализатора, внизу экрана, высвечивается следующая информация:

- дата очередной поверки (дата поверки заносится в память анализатора при положительных результатах поверки);

- сведения о **заполнении памяти** (количество сохраненных в памяти анализатора тестов).

2.3.6 Режим измерения с вводом данных позволяет проводить документированные измерения. Это достигается благодаря возможности ввода данных перед измерением (заполнения полей протокола измерения), используя виртуальную клавиатуру на сенсорном экране или кнопочную клавиатуру, и сохранением введенных данных в памяти анализатора.

2.3.6.1 Перед продажей фирма-поставщик устанавливает в анализаторе один из двух вариантов заводских установок с определенным набором полей для ввода данных (в зависимости от области применения).

2.3.6.2 В анализаторах, которые будут применяться в целях освидетельствования на состояние алкогольного опьянения органами ГИБДД, установлены 6 полей для ввода данных со следующими названиями (заводские установки – вариант 1):

Поле 1 – Имя Обследуемого;

Поле 2 – Место Обследования;

- Поле 3 Гос. Номер Машины;
- Поле 4 Нагрудный Знак (инспектора);
- Поле 5 Инспектор;

Поле 6 – Отдел ДПС.

Введенные данные полей 2, 4, 5 и 6 сохраняются в памяти анализатора до тех пор, пока пользователь не введет вместо них новые данные (в соответствии с примечанием п. 2.7.4 настоящего РЭ).

2.3.6.3 В анализаторах, которые будут применяться в целях медицинского освидетельствования на состояние алкогольного опьянения, установлены 6 полей для ввода данных со следующими названиями (заводские установки – вариант 2):

- Поле 1 ФИО ОБСЛЕДУЕМОГО;
- Поле 2 ГОД РОЖД ОБСЛЕД;
- Поле 3 НАПРАВЛЕН (кем направлен на освидетельствование);
- Поле 4 НОМЕР НАПРАВЛЕНИЯ;
- Поле 5 МЕСТО ОБСЛЕДОВАНИЯ;
- Поле 6 ФИО МЕДРАБОТНИКА.

Введенные данные полей 3, 5 и 6 сохраняются в памяти анализатора до тех пор, пока пользователь не введет вместо них новые данные (как указано в примечании п. 2.7.4 настоящего РЭ).

2.3.6.4 Для применения анализаторов в других областях (например, для предрейсовых осмотров), а также при появлении соответствующих законодательных нормативных документов, в сервисном центре есть возможность изменять количество и названия полей.

Можно устанавливать до 10 полей, а также можно устанавливать (отмечать) те поля, введенные данные которых будут сохраняться в памяти анализатора до тех пор, пока пользователь не введет вместо них новые данные.

2.3.6.5 Введенные перед измерением данные сохраняются в памяти анализатора вместе с результатом измерения и его порядковым номером, временем и датой проведения этого измерения, датой регулировки и поверки анализатора, а также режимом отбора пробы, который использовался для данного измерения.

Примечание – Если к моменту проведения измерения GPSприемник анализатора определил координаты местоположения, то эти координаты сохраняются вместе с результатом измерения.

2.3.7 Режим измерения без ввода данных. В этом режиме заполнение полей протокола измерения (ввод данных) возможно только от руки в распечатке протокола измерения.

Вместе с результатом измерения в памяти анализатора сохраняются порядковый номер измерения (в протоколе измерения указывается как номер теста), дата и время его проведения, дата регулировки и поверки анализатора, а также режим отбора пробы, который использовался для данного измерения.

Примечание – Если к моменту проведения измерения GPSприемник анализатора определил координаты местоположения, то эти координаты сохраняются вместе с результатом измерения.

2.3.8 **Режим скрининга** предназначен для быстрой предварительной оценки наличия этанола в выдыхаемом воздухе. В этом режиме результат теста выдается в виде сообщения о наличии или отсутствии алкоголя в пробе. ВНИМАНИЕ! Режим скрининга может использоваться только для оценки наличия этанола в выдыхаемом воздухе, при этом погрешность анализатора может превысить пределы допускаемой основной погрешности анализатора, указанные в 1.2.1 настоящего Руководства по эксплуатации.

Результаты тестов, проведенных в режиме скрининга, сохраняются в памяти анализатора, но протоколы вывести на печать невозможно.

В этом режиме целесообразно использование многоразового мундштука-воронки, входящего в комплект поставки.

2.3.9 Меню просмотра памяти тестов позволяет осуществить просмотр записанных в памяти тестов (сохраненных протоколов измерений), а также распечатать их протоколы.

2.3.10 В меню GPS пользователь может посмотреть текущие координаты местоположения (долгота и широта) и, при необходимости, активировать функцию автоматического внесения их в протокол измерения.

2.3.11 Режим передачи данных в ПК предназначен для сохранения данных из памяти анализатора (сохраненных протоколов измерений) в базу данных на персональном компьютере с помощью программы «Статистика PRO-100 Touch-К».

2.3.12 Меню установки даты и времени предназначено для установки пользователем текущей даты и времени во время эксплуатации анализатора.

2.3.13 Меню установок пользователя предназначено для установки времени автоматического отключения анализатора, настройки звука и печати (количества копий распечатываемых протоколов измерений) и для выхода в режим проверки по сухому газу.

2.3.14 **Меню инженера** используется только в сервисных центрах, а также при поверке анализатора. Вход в меню защищен паролем. Описание меню, а также описание процедуры корректировки показаний (регулировки чувствительности) поставляется фирмойпоставщиком в отдельной брошюре по письменному запросу.

# 2.4 Работа с кнопочной клавиатурой. Функции виртуальных кнопок сенсорного экрана.

2.4.1 Кнопочная клавиатура, расположенная на передней панели анализатора, также как и сенсорный экран, предназначена для управления работой анализатора, а также для ввода данных в режиме измерения с вводом данных.

2.4.1.1 На кнопочной клавиатуре имеются следующие клавиши специального назначения:

- клавиша ввода (подтверждение выбора);
- удаление последнего набранного символа из строки ввода;
- переход в главное меню;

- переход в окно поиска тестов в памяти анализатора;

 переход на 10 записей вперед/назад в меню просмотра памяти;

- клавиши перемещения (стрелки влево и вправо);

2.4.1.2 Выбор пункта-иконки, символа или активация виртуальных кнопок, отображаемых на сенсорном экране, с помощью кнопочной клавиатуры осуществляется в два этапа:

а) переместите красную или пунктирную рамку на требуемую иконку или виртуальную кнопку путем нажатия на кнопочной кла-

виатуре клавиш перемещения 🗗 или 🕒; Примечания:

1. В главном меню анализатора первоначально красной рамкой выделен пункт-иконка режима измерения со вводом данных 🗐.

2. При переходе в некоторые окна меню анализатора может оказаться, что ни одна из иконок или виртуальных кнопок не выделена красной или пунктирной рамкой; нажатие клавиш перемещения

или 🔚 на кнопочной клавиатуре обеспечит появление красной рамки.

б) подтвердите выбор пункта-иконки или виртуальной кнопки (выделенную красной или пунктирной рамкой) нажатием на кно-

почной клавиатуре анализатора клавиши ввод 🔚

2.4.1.3 Ввод букв и цифр с использованием кнопочной клавиатуры осуществляется путем нажатия на ту или иную символьную клавишу<sup>1</sup> определенное количество раз (сначала появится цифра, потом поочередно буквы кириллицы и буквы латиницы, изображенные на этой клавише).

Также ввод букв и цифр можно осуществить с виртуальной клавиатуры, выбирая нужный символ с помощью клавиш перемещения и ввода на кнопочной клавиатуре.

2.4.2 Для перехода между окнами меню, а также вывода на печать протокола измерения предназначены следующие виртуальные кнопки управления, расположенные внизу сенсорного экрана:

- переход в следующее окно меню (при достижении последнего окна меню - выход в главное меню);
  - возвращение к предыдущему окну;
  - переход в главное меню;

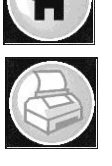

- печать протокола измерения;

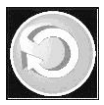

переход к следующему измерению (без выхода в главное меню).

Для активации нужной кнопки коснитесь ее стилусом на сенсорном экране, либо осуществите выбор с помощью кнопочной клавиатуры согласно п. 2.4.1.2 настоящего РЭ.

<sup>&</sup>lt;sup>1</sup> Символьная клавиша – клавиша кнопочной клавиатуры, на которой изображены цифры и буквы.

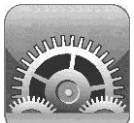

#### 2.5 Установки пользователя

Во время эксплуатации пользователь имеет возможность устанавливать по своему усмотрению время автоматического отключения анализатора и количество копий распечатки протокола измерения; настроить звук; установить или скорректировать текущую дату и время, а также активировать функцию автоматического внесения координат местоположения в протокол измерения.

2.5.1 Установка времени автоматического отключения, настройки печати (количество копий распечатки протокола измерения), настройки звука, а также проверка показаний анализатора с применением ГСО-ПГС в баллонах под давлением производятся в меню «Установки пользователя».

2.5.2 Для входа в меню «Установки пользователя» в главном меню анализатора (рисунок 4) выберите пункт-иконку «Установки пользователя», касаясь стилусом соответствующей иконки или используя кнопочную клавиатуру согласно п. 2.4.1.2 настоящего РЭ. На сенсорном экране появится окно «УСТАНОВКИ» – меню из 4-х пунктов:

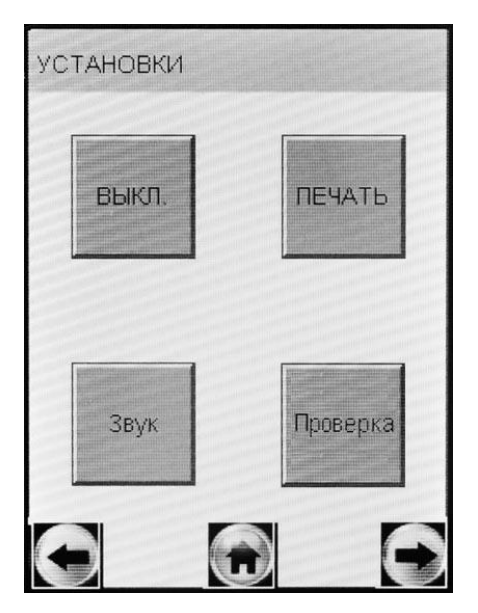

**ВЫКЛ.** – Установка времени автоматического отключения

**ПЕЧАТЬ** – Настройки печати (установка количества копий распечатки протокола измерения)

Звук – Настройки звука

Проверка – Выполнение измерений в режиме проверки по сухому газу

Рисунок 5 - Меню «Установки пользователя»

#### 2.5.3 Установка времени автоматического отключения

Включите анализатор, нажав кнопку включения/выключения.

В главном меню выберите пункт «Установки пользователя»

(по п. 2.5.2 настоящего Руководства по эксплуатации).

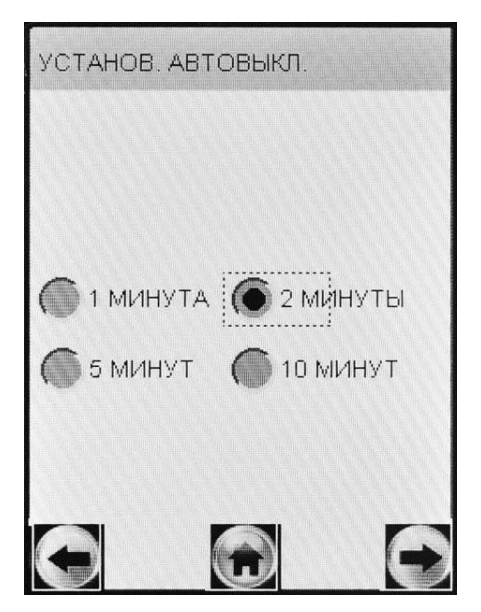

Для установки времени автоматического отключения в открывшемся окне «УСТАНОВ-КИ» выберите пункт «**ВЫКЛ.**» (рисунок 5), касаясь стилусом соответствующей иконки или используя кнопочную клавиатуру согласно п. 2.4.1.2 настоящего РЭ. На сенсорном экране появится

На сенсорном экране появится окно «УСТАНОВ. АВТО-ВЫКЛ.» (рисунок 6).

Рисунок 6 – Установка времени автоматического отключения

Выберите одну из четырех установок: 1, 2, 5 или 10 минут, касаясь стилусом кружочка около выбранного значения или используя кнопочную клавиатуру согласно п. 2.4.1.2 настоящего РЭ.

Анализатор будет автоматически отключаться спустя установленное количество минут после последнего действия анализатора (пользователя). За 10 секунд до автовыключения на экране анализатора появится надпись «Выключение», затем в сопровождении звуковых сигналов будет произведен обратный отсчет десяти секунд, после чего анализатор выключится. Для предотвращения автовыключения в момент отсчета дотроньтесь до экрана или нажмите любую клавишу кнопочной клавиатуры, анализатор перейдет в главное меню (без сохранения введенных перед измерением данных).

Рекомендуется выбирать оптимальное время автоматического отключения для экономии электропитания.

#### 2.5.4 Настройки печати

2.5.4.1 Во время эксплуатации пользователь по своему усмотрению может активировать функцию автоматической печати протоколов измерения в заданном количестве.

В этом случае принтер будет автоматически распечатывать протокол измерения в заданном количестве (в зависимости от результата) сразу после отображения результата измерения на экране.

Если функция автоматической печати не активирована, то печать протоколов измерений будет производиться только по нажа-

тию на виртуальную кнопку 🖾 внизу экрана.

2.5.4.2 Во время эксплуатации пользователь по своему усмотрению (или в соответствии с требованиями законодательства) имеет возможность устанавливать количество копий распечаток протокола измерений, печать которых будет произведена автоматически после отображения результата измерения. Максимальное количество копий протокола – 5.

Имеется возможность устанавливать различное количество копий распечатки протокола измерений для двух случаев: при результате измерения, равном 0,000 мг/л, и при результате измерения более 0,000 мг/л (рисунок 7).

2.5.4.3 Включите анализатор, нажав кнопку включения/выключения. В главном меню выберите пункт «Установки пользователя» (по п. 2.5.2 настоящего Руководства по эксплуатации).

Для активации функции автоматической печати и установки количества копий распечаток в открывшемся окне «УСТАНОВ-КИ» (рисунок 5) выберите пункт «ПЕЧАТЬ», касаясь стилусом соответствующей иконки или используя кнопочную клавиатуру согласно п. 2.4.1.2 настоящего РЭ. На сенсорном экране появится окно «ПЕЧАТЬ»:

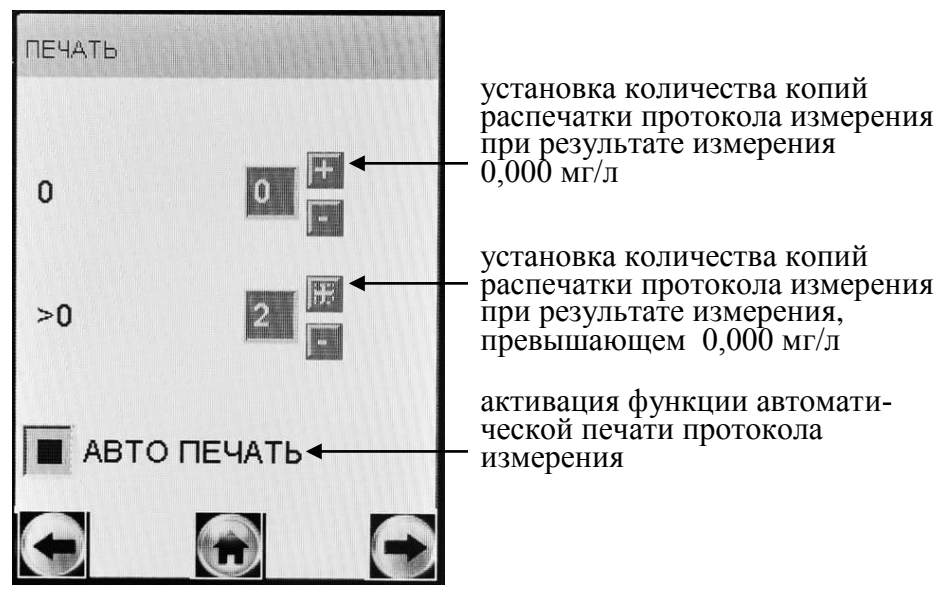

Рисунок 7 – Настройки печати

Для того, чтобы распечатка протокола в заданном количестве экземпляров производилась после измерения автоматически, следует активировать функцию автоматической печати «**ABTO IIE-ЧАТЬ**», коснувшись стилусом квадратика (рисунок 7).

Установите количество копий, касаясь стилусом виртуальных кнопок «+» и «–» до достижения нужного числа.

#### 2.5.5 Настройки звука

Во время эксплуатации пользователь по своему усмотрению (для более комфортного восприятия) имеет возможность регулировать тональность и длительность звуковых сигналов анализатора.

Примечание – В анализаторе установлены оптимальные заводские настройки звука, которые не рекомендуется менять без необходимости.

Включите анализатор, нажав кнопку включения/выключения.

В главном меню выберите пункт «Установки пользователя» (по п. 2.5.2 настоящего Руководства по эксплуатации).

Выберите пункт «Звук», касаясь стилусом соответствующей иконки (в соответствии с рисунком 5) или используя кнопочную клавиатуру согласно п. 2.4.1.2 настоящего РЭ.

На сенсорном экране появится окно «Звук» (рисунок 8).

Для регулировки коснитесь стилусом необходимой части диапазона тональности или длительности.

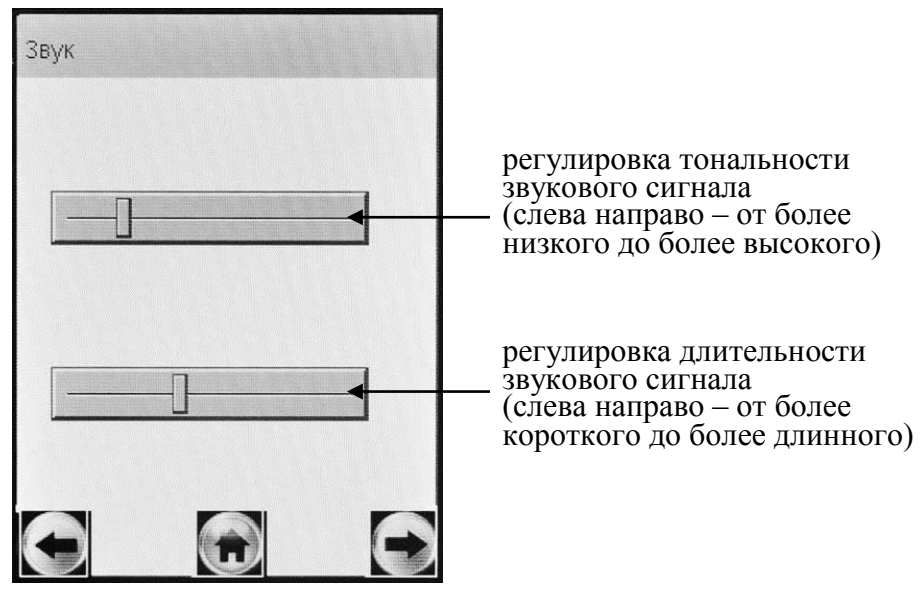

Рисунок 8 – Настройки звука

(положения движков соответствуют заводским настройкам)

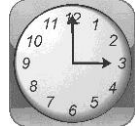

#### 2.5.6 Установка даты и времени

Для установки текущей даты и времени в анализаторе выберите в главном меню пункт-иконку «Дата Время», касаясь стилусом соответствующей иконки (рисунок 4) или используя кнопочную клавиатуру согласно п. 2.4.1.2 настоящего РЭ.

На сенсорном экране появится окно «Установки Дата, Время» (рисунок 9).

Для установки даты коснитесь стилусом соответствующей стрелки справа. В выпадающем списке выберите требуемое значение.

Например, для установки текущего месяца, коснитесь стрелки справа от номера месяца и далее выберите нужный номер месяца в выпадающем списке (рисунок 9, справа).

Текущее время устанавливается с помощью виртуальных кнопок «+» и «-».

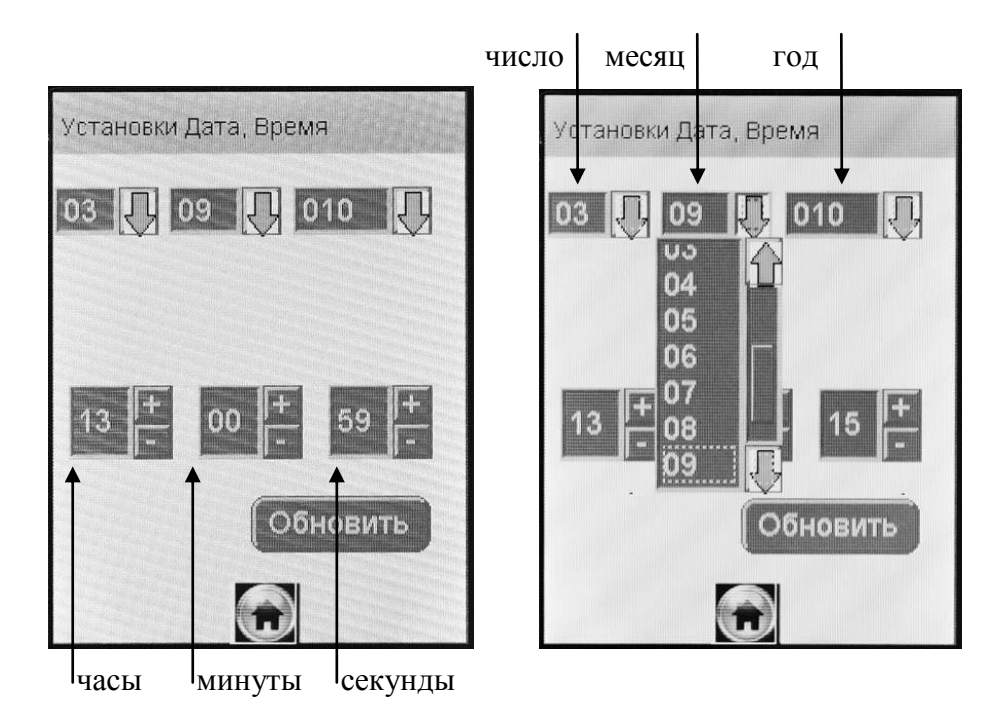

Рисунок 9 – Меню установки даты и время

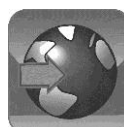

#### 2.5.7 Особенности работы GPS-приемника

2.5.7.1 Встроенный GPS-приемник активируется при включении анализатора. Если GPS-приёмник включается впервые, или долгое время был выключен, то инициализация будет долгой и может занять около 5-10 минут.

Для стабильной и точной работы GPS-приемнику необходимо «открытое небо», то есть отсутствие помех над головой и вблизи (зданий, деревьев, туннелей и т.п.). GPS-приемник плохо работает в облачные дни и в районах с плотной застройкой. При использовании GPS-приемника в зданиях, туннелях и т.п. сигнал спутников GPS обычно отсутствует, либо является чрезвычайно слабым.

При появлении помех GPS-приемник может либо не определять координаты вовсе, либо передавать неточные данные. Уровень точности зависит от многих факторов и не гарантируется. 2.5.7.2 Когда координаты местоположения будут установлены GPS-приемником, в левом верхнем углу экрана главного меню ана-

лизатора появится индикатор GPS – 🖤.

2.5.7.3 Для просмотра текущих координат местоположения (долгота и широта) и возможности активировать функцию автоматического внесения их в протокол измерения выберите в главном меню анализатора пункт-иконку «Меню GPS». Для этого коснитесь стилусом соответствующей иконки (рисунок 4) или используйте кнопочную клавиатуру согласно п. 2.4.1.2 настоящего РЭ.

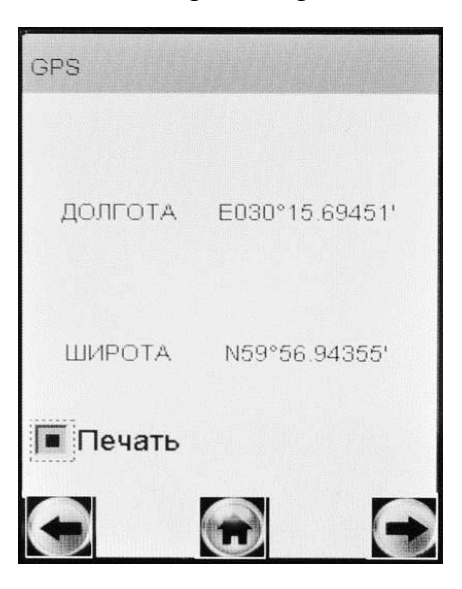

На сенсорном экране появится окно «Меню GPS»:

Пока координаты местоположения не будут установлены, поля «Широта» и «Долгота» будут незаполненными.

Рисунок 10 – Меню GPS

**ВНИМАНИЕ!** После распечатки протокола измерения GPSприемник отключается (перестает обновлять координаты местоположения), при этом в меню GPS сохраняются координаты местоположения анализатора в момент вывода протокола на печать. Поэтому для возобновления работы GPS-приемника необходимо выключить и включить анализатор (если местоположение анализатора не изменилось с момента отключения GPS-приемника, то время поиска сигнала будет меньше, чем при первом включении).

2.5.7.4 Для отображения полученных координат на карте можно воспользоваться бесплатным сервисом Google Maps. Для этого в адресной строке интернет-браузера введите «http://maps.google.ru».

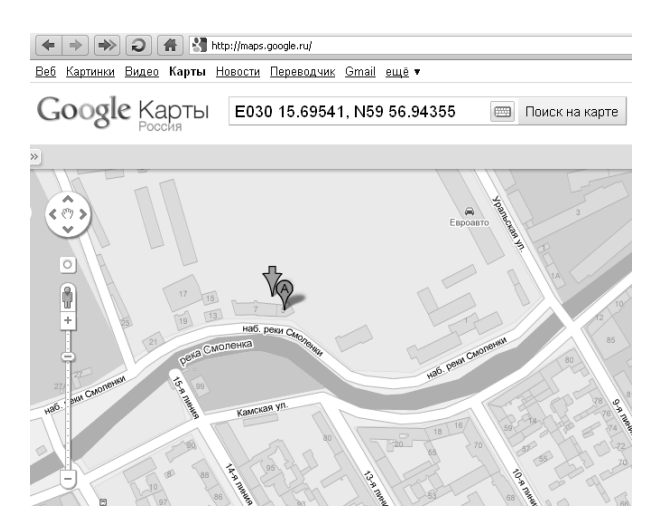

Рисунок 11 – Сервис Google Maps

На открывшейся странице в строке поиска введите координаты, указанные в распечатке, как показано на рисунке 11 и нажмите «Поиск на карте».

Примечание – При вводе координат в строку поиска использовать латинские буквы, для разделения градусов и минут использовать пробелы, для разделения целой и дробной части минут использовать точку, координаты вводить через запятую, например:

# E030 15.69541, N59 56.94355

2.5.7.5 Если к моменту проведения измерения GPS-приемник анализатора определил координаты местоположения, то эти координаты сохраняются вместе с результатом измерения.

2.5.7.6 Для активации функции автоматического внесения координат местоположения в протокол измерения, коснитесь стилусом квадратика «Печать» (рисунок 10). При этом в распечатку протокола измерения добавляется поле с координатами GPS.

#### 2.6 Подготовка к работе

Перед началом работы проведите внешний осмотр анализатора и подготовку к работе:

– проверьте наличие пломбы;

– убедитесь в отсутствии механических повреждений, влияющих на работоспособность анализатора;

– проверьте уровень заряда аккумуляторного блока и, при необходимости, зарядите его (по п. 3.1.3 настоящего Руководства по эксплуатации); или подключите анализатор к бортовой сети автомобиля или сети 220 В 50 Гц, используя соответствующие адаптеры питания, входящие в комплект поставки анализатора;

 проверьте наличие и правильность установки термобумаги в термопринтере (по п. 3.1.4 настоящего Руководства по эксплуатации);

– проверьте правильность текущей даты и времени, которые установлены в анализаторе и отображаются в главном меню; при необходимости скорректируйте дату и время согласно п. 2.5.6 настоящего Руководства по эксплуатации.

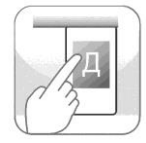

# 2.7 Порядок работы в режиме измерения с вводом данных

**ВНИМАНИЕ!** Если у анализатора истек срок поверки, и при этом в анализаторе активирована функция блокировки работы (п. 1.4.7 настоящего РЭ) то при выборе режима измерения с вводом данных на экране выводится сообщение:

## Требует Поверки

Для дальнейшей эксплуатации анализатор необходимо представить на очередную поверку.

2.7.1 Включите анализатор нажатием на кнопку включения/выключения, удерживая ее до звукового сигнала (1-2 секунды). При этом на экране появляется заставка с названием анализатора, и начинается процедура автотестирования работоспособности (анализатор проводит автоматический отбор пробы – слышен двойной щелчок срабатывания соленоида заборной системы).

После этого на экране появляется главное меню анализатора (рисунок 4).

2.7.2 Выберите режим измерения с вводом данных, касаясь стилусом соответствующей иконки или используя кнопочную клавиатуру согласно п. 2.4.1.2 настоящего РЭ. На экране появится

строка ввода данных и виртуальная клавиатура для набора символов (букв, цифр):

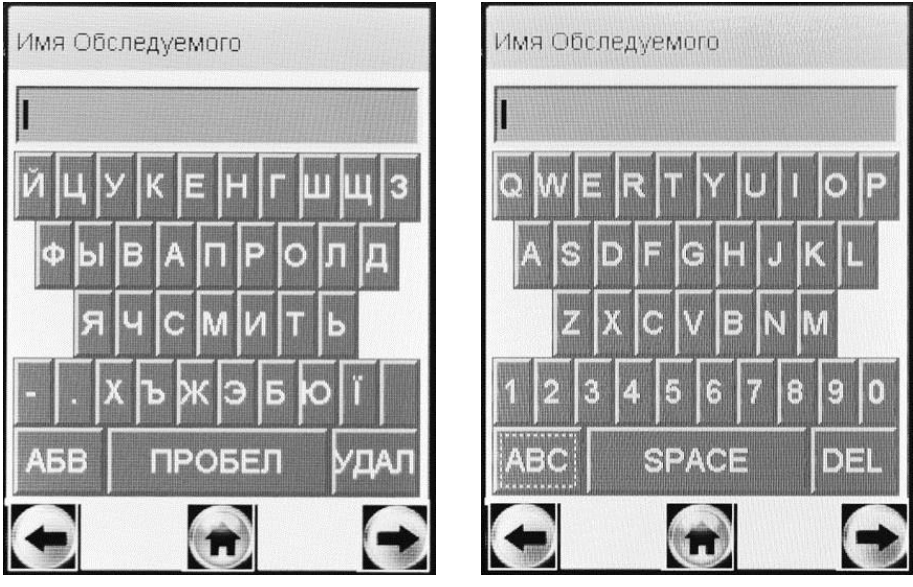

кириллица

латиница, цифры

Рисунок 12 – Окна ввода данных в режиме измерения с вводом данных (поле ввода имени обследуемого)

2.7.3 Данные следует вводить, пользуясь виртуальной клавиатурой (касаясь нужного символа стилусом) или кнопочной клавиатурой согласно п. 2.4.1.3 настоящего РЭ.

При нажатии на виртуальную кнопку «**АБВ**» происходит смена раскладки виртуальной клавиатуры с кириллицы на латиницу с цифрами (рисунок 12).

При нажатии на виртуальную кнопку «УДАЛ» (или «DEL») происходит удаление последнего набранного символа из строки ввода.

2.7.4 Для перехода к следующему полю нажмите виртуальную кнопку , при этом есть возможность оставлять поля незаполненными, в этом случае недостающие данные можно вписывать в распечатку протокола от руки.

Примечание – Введенные данные полей 2, 4, 5 и 6 – вариант 1 заводских установок (по п. 2.2.6.2 настоящего РЭ) или полей 3, 5 и 6

– вариант 2 заводских установок (по п. 2.2.6.3 настоящего РЭ) хранятся в памяти анализатора, и при вводе данных перед следующим измерением в строке ввода этих полей сразу высвечивается ранее введенное значение этого поля. Сохраненные ранее данные можно скорректировать, удалив предыдущее значение и введя новое, которое также будет храниться до следующего изменения.

2.7.5 Вернуться к предыдущему полю можно, нажав виртуаль-

ную кнопку

**ВНИМАНИЕ!** При возвращении к предыдущему полю введенные данные будут потеряны, за исключением тех данных, которые хранятся в памяти.

2.7.6 Когда данные всех полей будут введены, на экране появится окно с сообщением «Вставьте чистый мундштук» (рисунок 13, слева):

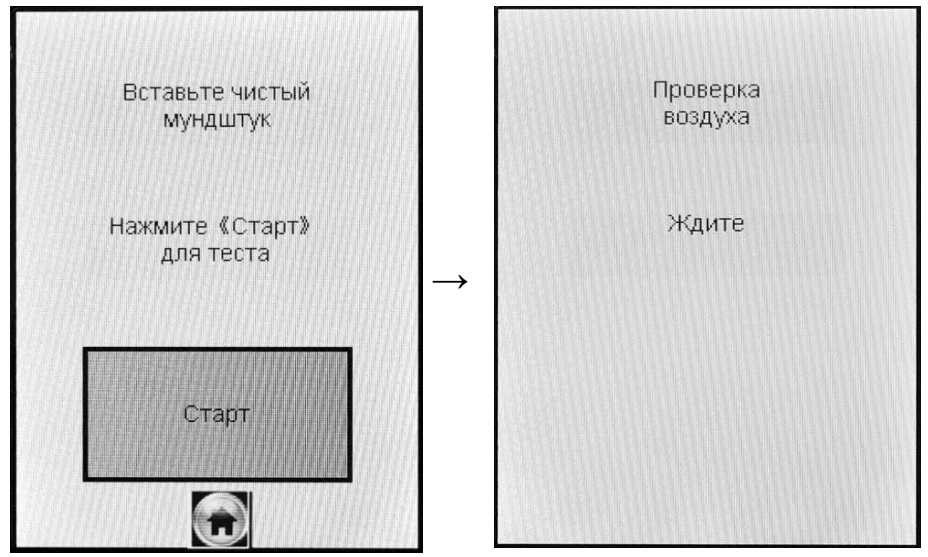

Рисунок 13 – Начало процедуры измерения

2.7.7 Вскройте упаковку индивидуального мундштука.

2.7.8 Установите индивидуальный мундштук так, как показано на рисунке 1.

Для этого сначала, держа мундштук отверстиями вниз под углом 45°, заведите фиксирующий выступ мундштука под захват мундштука в верхней части корпуса анализатора, затем опустите мундштук до щелчка. Посмотрев на боковую панель анализатора (со стороны толкателя мундштука), визуально проверьте правильность установки мундштука: оба входных порта анализатора должны быть полностью утоплены в отверстия мундштука.

ВНИМАНИЕ! Для каждого обследуемого лица должен использоваться новый индивидуальный мундштук.

2.7.9 Нажмите виртуальную кнопку «Старт» для начала процедуры измерения.

В этот момент происходит отбор пробы воздуха из мундштука (слышен двойной щелчок срабатывания заборной системы) для проверки его на отсутствие паров этанола, а также на отсутствие остаточного алкоголя в заборной системе анализатора (рисунок 13, справа).

Если в мундштуке и заборной системе пары этанола не обнаружены, анализатор перейдет в режим готовности к отбору пробы (рисунок 14, справа).

Если в мундштуке или заборной системе будут обнаружены пары этанола, анализатор не выйдет в режим готовности к отбору пробы, в этом случае действуйте согласно п. 2.7.18 настоящего РЭ.

2.7.10 При готовности анализатора к отбору пробы выполните выдох согласно п. 2.7.11 настоящего Руководства по эксплуатации.

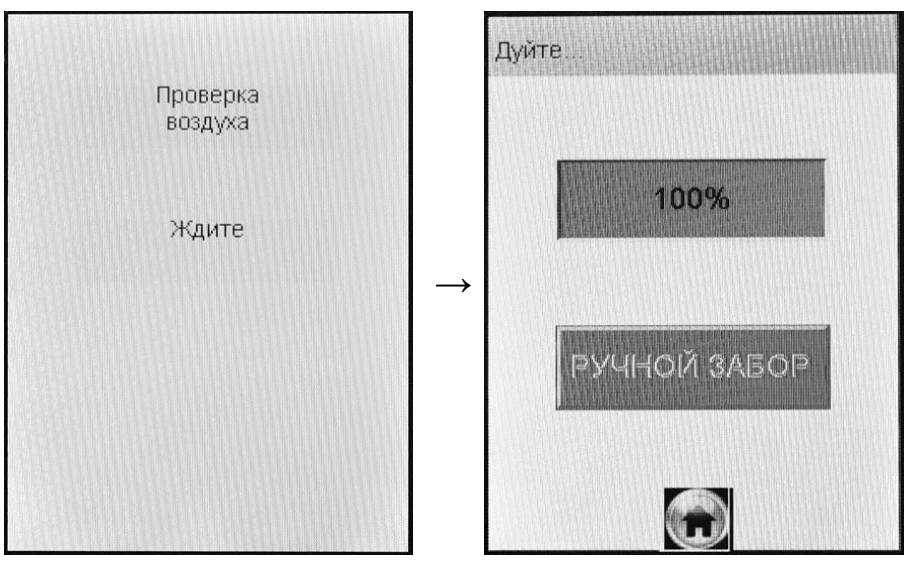

Рисунок 14 – Готовность к отбору пробы

В случае если выход не был сделан своевременно (в течение 30 секунд с момента появления окна о готовности к отбору пробы), то для возврата анализатора в режим готовности к отбору пробы действуйте согласно п. 2.7.19 настоящего РЭ.

Если обследуемый отказывается делать выдох (отказ от измерения), действуйте согласно п. 2.9 настоящего РЭ.

2.7.11 Обследуемому лицу следует дуть во входное отверстие мундштука (рисунок 2).

Выдох должен быть спокойным и равномерным (без форсирования) и длиться около 4-5 секунд (до окончания опорного звукового сигнала). Если выдыхаемый воздух поступает с достаточным расходом, во время выдоха звучит опорный звуковой сигнал, и на индикаторе продолжительности выдоха предъявляется оставшееся время выдоха в процентах (рисунок 15). Выдох следует прекратить по окончании опорного звукового сигнала.

Если расход выдыхаемого воздуха и длительность выдоха не меньше установленных значений (указанных в п.1.2.6 настоящего РЭ), то анализатор производит автоматический отбор пробы выдыхаемого воздуха из мундштука (в момент забора пробы будет слышен щелчок срабатывания соленоида заборной системы); проба поступает на электрохимический датчик для измерения массовой концентрации паров этанола.

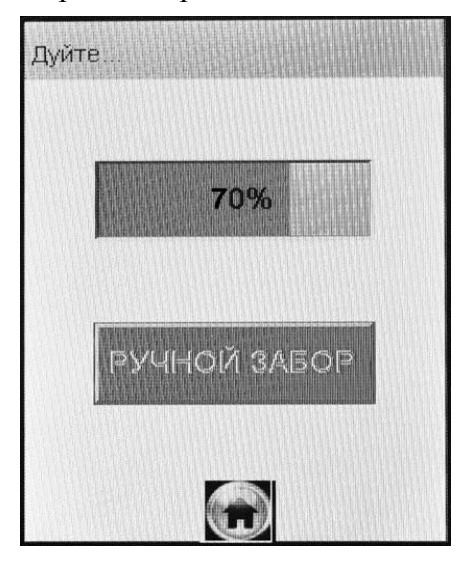

Автоматический отбор пробы производится в самом конце выдоха для обеспечения анализа воздуха из глубины легких.

Рисунок 15 – Индикация выдоха

ВНИМАНИЕ! Для исключения возможного влияния на результат измерения этанола, находящегося на слизистой оболочке ротовой полости, перед измерением должно пройти не менее 20 минут после употребления алкогольсодержащих лекарственных препаратов и спреев для ротовой полости, а так же слабоалкогольсодержащих пищевых продуктов (кисломолочные продукты, квас и т.д.).

Во избежание загрязнения заборной системы анализатора анализируемая проба воздуха не должна содержать частиц табачного дыма, мокрот (слюны) и остатков пищи. Поэтому перед измерением:

- должно пройти не менее 2 минут после курения;

 рекомендуется прополоскать рот водой после приема пищи непосредственно перед измерением.

2.7.12 При срыве дыхательной пробы (прерывание выдоха, выдох недостаточной длительности) действуйте согласно п. 2.7.20 настоящего РЭ.

2.7.13 Если обследуемому не хватает выдоха для автоматического отбора пробы, воспользуйтесь ручным отбором пробы согласно п. 2.8 настоящего Руководства по эксплуатации.

2.7.14 После того, как проба воздуха отобрана, и произведен анализ, на экране предъявляется результат измерения (в сопровождении щелчка заборной системы) (рисунок 16, справа).

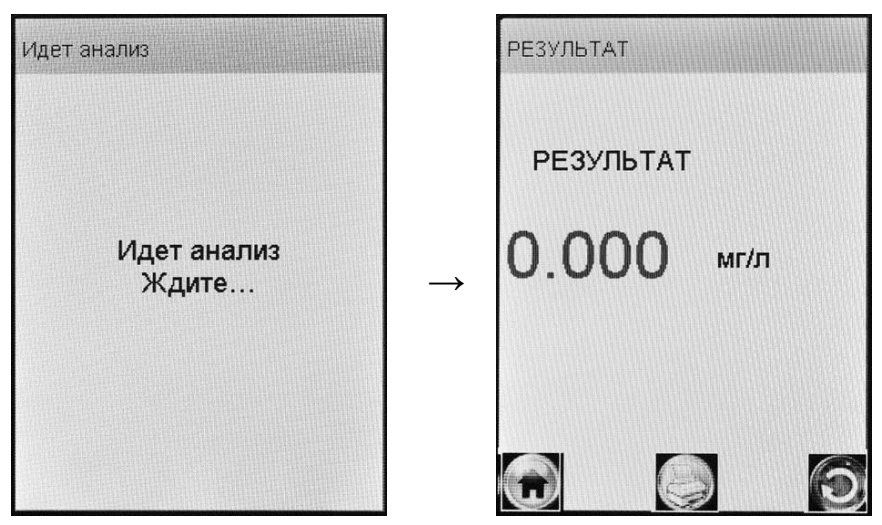

Рисунок 16 – Предъявление результата измерения

Результат измерения – массовая концентрация паров этанола (алкоголя) в выдыхаемом воздухе – предъявляется на экране анализатора в миллиграммах этанола на литр выдыхаемого воздуха (мг/л).

В случае если активирована функция автоматической печати (по п. 2.5.4 настоящего РЭ), после предъявления на экране результата измерения автоматически начинается печать протокола измерения в заданном количестве экземпляров.

Примечание – Так как алкоголь всасывается в кровь в течение определенного времени, может пройти более 30 минут после употребления алкоголя до достижения максимальной его концентрации в крови. Этот фактор необходимо учитывать при анализе результатов и назначении повторного измерения.

2.7.15 По нажатию на виртуальную кнопку С протокол измерения распечатывается на термопринтере.

2.7.16 При отказе от печати выйдите в главное меню по нажатию виртуальной кнопки

2.7.17 Для проведения следующего измерения нажмите виртуальную кнопку и повторите процедуру согласно пп. 2.7.3÷ 2.7.14 настоящего Руководства по эксплуатации.

2.7.18 Если в мундштуке или в заборной системе будут обнаружены пары этанола, на экране анализатора появится сообщение «Обнаружен алкоголь» (рисунок 17, справа).

Для выхода в режим готовности к отбору пробы выполните следующее:

- вернитесь на начало процедуры измерения, нажав виртуаль-

ную кнопку , в этом случае все введенные данные перед измерением не будут утеряны;

- убедитесь в соблюдении правил эксплуатации по п. 2.1.2 настоящего РЭ, так как пары этанола в мундштук могли попасть из окружающего воздуха;

- повторите процедуру по п. 2.7.9 настоящего Руководства по эксплуатации.
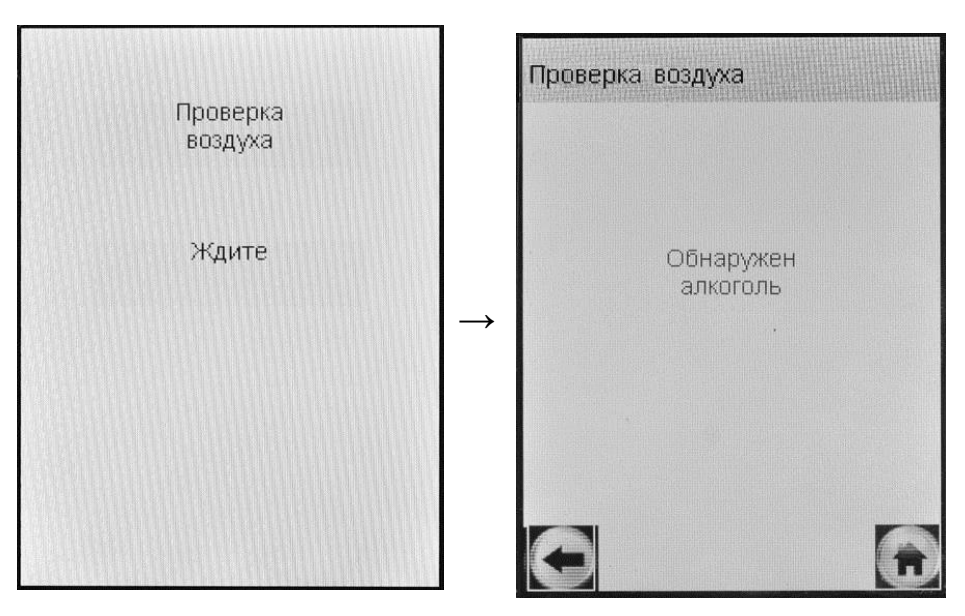

Рисунок 17 – В мундштуке или в заборной системе обнаружены пары этанола

### ВНИМАНИЕ! Пока в мундитуке или в заборной системе будут обнаруживаться пары этанола, анализатор не выйдет в режим готовности к отбору пробы.

2.7.19 Если выдох не был сделан своевременно, то сообщение о готовности к отбору пробы «Дуйте» (рисунок 18, слева) через 30 с сменится сообщением «Выдоха нет» (рисунок 18, справа).

Для возобновления процедуры измерения нажмите виртуальную кнопку «**Повтор**», в этом случае все данные, введенные перед измерением, не будут утеряны.

2.7.20 Если в анализатор поступает выдыхаемый воздух с недостаточным расходом, а также в случае слишком раннего прекращения дыхательной пробы, на экране появляется сообщение «Выдох прерван» (рисунок 19, справа).

Необходимо прекратить выдох. Для повторного выдоха нажмите виртуальную кнопку «Повтор», и после появления сообщения на экране о готовности к отбору пробы (рисунок 18, слева), обследуемый должен повторить выдох.

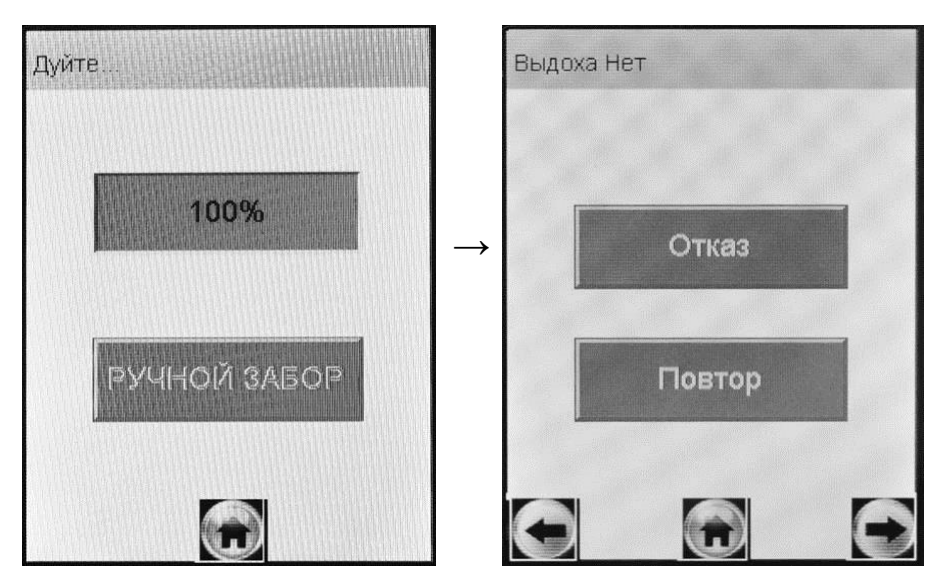

Рисунок 18 - Смена окон при отсутствии выдоха

В анализаторе предусмотрена возможность зафиксировать факт(ы) прерывания выдоха, если в этом есть необходимость, для этого нажмите виртуальную кнопку «Выдох Прерван», на экране появится соответствующее сообщение (рисунок 20).

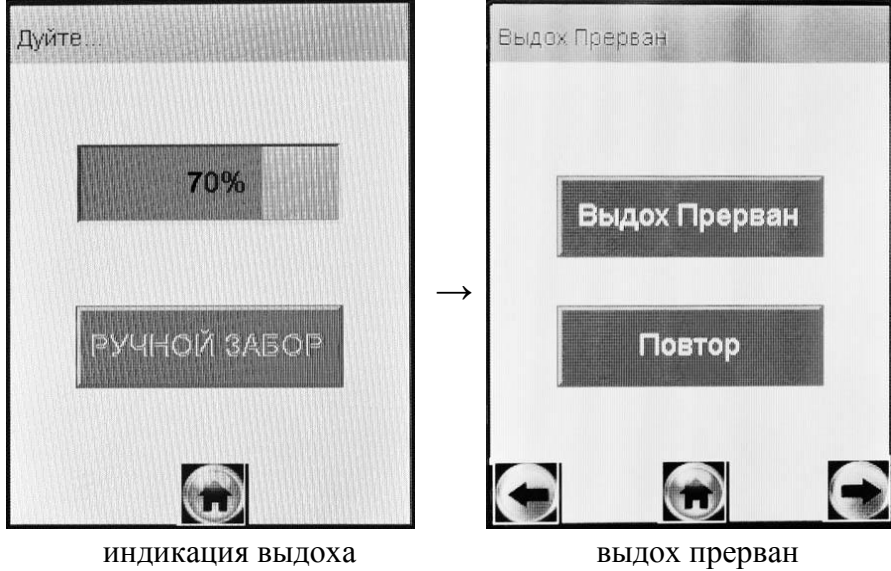

Рисунок 19 – Срыв дыхательной пробы

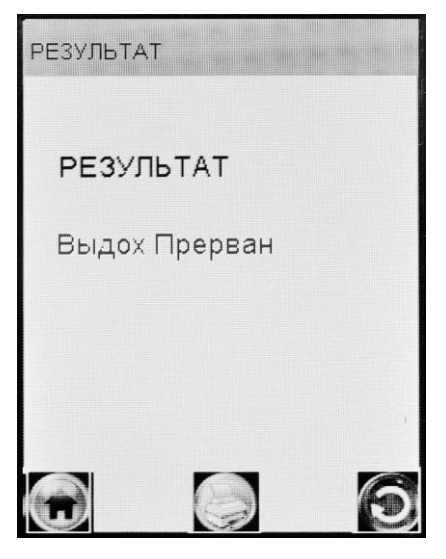

В памяти анализатора в этом случае в качестве результата измерения сохраняется «Выдох Прерван», что свидетельствует о том, что была сделана попытка выдоха, которая не завершилась автоматическим отбором пробы с последующим анализом.

В распечатке протокола в этом случае отсутствуют строки с режимом отбора пробы и результатом измерения, вместо них появляется строка «Выдох Прерван».

Рисунок 20 - Результат «Выдох Прерван»

Примечание – Если обследуемому по физиологическим причинам не удается выполнить достаточный для автоматического отбора пробы выдох, можно зафиксировать факт попытки выдоха (с результатом «Выдох Прерван»); в этом случае целесообразно провести измерение с ручным (пассивным) отбором пробы согласно n. 2.8. настоящего РЭ.

Для продолжения работы следуйте указаниям пп. 2.7.15÷2.7.17 настоящего РЭ.

#### 2.8 Ручной отбор пробы

2.8.1 Успешно применять выдыхаемый воздух как диагностическую среду для определения содержания алкоголя в крови человека позволяет тот факт, что количество алкоголя, испаряющегося в выдыхаемый воздух, зависит от его содержания в венозной крови. Эта зависимость является следствием закона Генри, который гласит, что давление летучего (газообразного) компонента в растворе и, следовательно, содержание паров этого компонента над раствором прямо пропорционально его содержанию в растворе.

Ближе всего соприкасается с кровью легочный воздух, близкий к альвеолярному, анализ которого становится возможным только при глубоком выдохе. Именно поэтому для измерения массовой концентрации паров этанола в выдыхаемом воздухе рекомендуется использовать автоматический отбор пробы, при котором контролируются параметры дыхательной пробы (расход и объем).

## ВНИМАНИЕ! При ручном (пассивном) режиме отбора пробы не осуществляется контроль параметров выдоха (расход и объем).

Воздух, находящийся в ротовой полости, а также в верхней части дыхательных путей, не находится в тесном соприкосновении с венозной кровью.

При ручном (пассивном) отборе пробы результат измерения массовой концентрации этанола в отобранной пробе выдыхаемого воздуха может быть несколько занижен по сравнению с результатом, полученным при срабатывании автоматического отбора пробы, вследствие того, что при ручном отборе – проба содержит бо́льшую долю воздуха из верхних дыхательных путей. Воздух из верхних дыхательных путей менее насыщен парами этанола, нежели легочный воздух, отбор которого происходит при автоматическом отборе пробы.

2.8.2 Если обследуемому не удается сделать выдох, при котором срабатывает автоматический отбор пробы, можно воспользоваться ручным (пассивным) режимом отбора пробы.

Для этого во время выдоха обследуемого нажмите виртуальную кнопку «**РУЧНОЙ ЗАБОР**» (рисунок 15), при этом анализатор произведет ручной (пассивный) отбор пробы – будет слышен щелчок срабатывания соленоида заборной системы.

Производите ручной отбор пробы в самом конце выдоха, на который способен обследуемый.

#### 2.9 Отказ от измерения

Если выдох не был сделан своевременно, то сообщение о готовности к отбору пробы «Дуйте» сменится сообщением «Выдоха нет» (рисунок 21, слева).

В случае отказа обследуемого от проведения измерения (обследуемый отказывается делать выдох) в анализаторе предусмотрена возможность зафиксировать факт отказа от измерения; для этого нажмите виртуальную кнопку «Отказ», на экране появится сообщение об отказе от измерения (рисунок 21, справа).

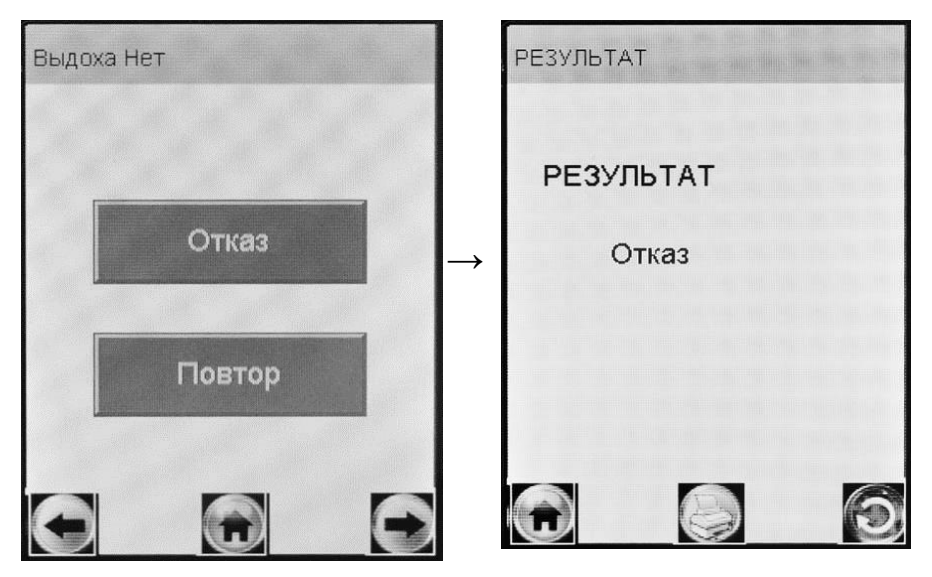

Рисунок 21 - Результат «Отказ от измерения»

В памяти анализатора в этом случае в качестве результата измерения сохраняется слово «Отказ», что свидетельствует о том, что выдоха обследуемого не было.

В распечатке протокола при отказе от измерения отсутствуют строки с режимом отбора пробы и результатом измерения, вместо них появляется строка «Отказ от теста».

Для продолжения работы следуйте указаниям пп. 2.7.15÷2.7.17 настоящего РЭ.

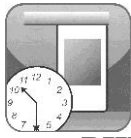

# 2.10 Порядок работы в режиме измерения без ввода данных

**ВНИМАНИЕ!** Если у анализатора истек срок поверки, и при этом в анализаторе активирована функция блокировки работы (п. 1.4.7 настоящего РЭ) то при выборе режима измерения без ввода данных на экране выводится сообщение:

# Требует Поверки

Для дальнейшей эксплуатации анализатор необходимо представить на очередную поверку. 2.10.1 Включите анализатор нажатием на кнопку включения/выключения, удерживая ее до звукового сигнала (1-2 секунды). При этом на экране появляется заставка с названием анализатора, и начинается процедура автотестирования работоспособности (анализатор проводит автоматический отбор пробы – слышен двойной щелчок срабатывания соленоида заборной системы).

После этого на экране появляется главное меню анализатора (рисунок 4).

2.10.2 Выберите режим измерения без ввода данных, касаясь стилусом соответствующего пункта-иконки (рисунок 4) или используя кнопочную клавиатуру согласно п. 2.4.1.2 настоящего РЭ. На экране появится следующее сообщение:

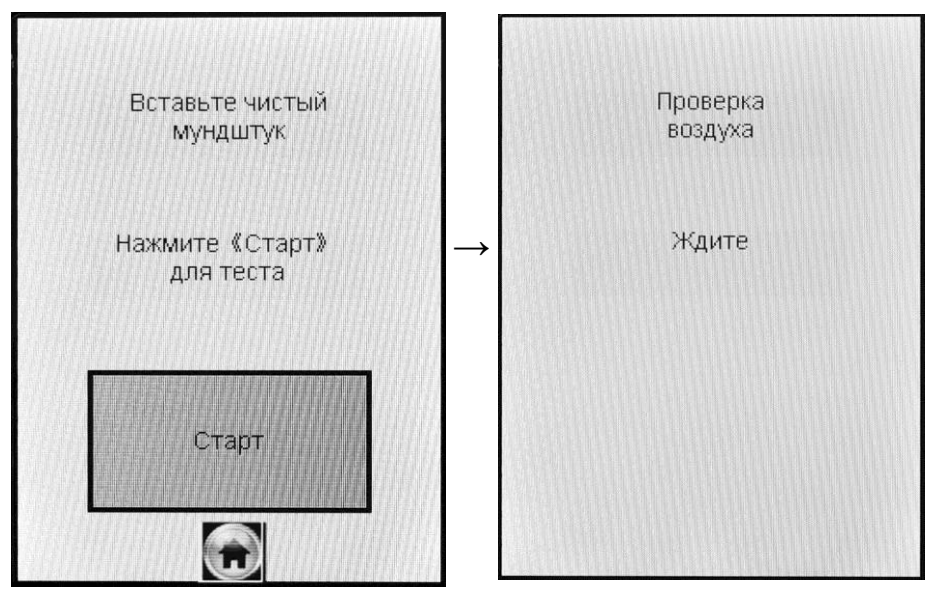

Рисунок – 22 Начало процедуры измерения в режиме измерения без ввода данных

2.10.3 Проведите измерение согласно пп.2.7.7÷2.7.17 настоящего Руководства по эксплуатации.

2.10.4 В поля распечатки протокола измерения, предназначенные для заполнения, можно вписать данные от руки.

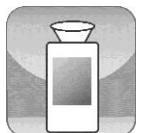

### 2.11 Порядок работы в режиме скрининга

**ВНИМАНИЕ!** Если у анализатора истек срок поверки, и при этом в анализаторе активирована функция блокировки работы (п. 1.4.7 настоящего РЭ) то при выборе режима скрининга на экране выводится сообщение:

# Требует Поверки

Для дальнейшей эксплуатации анализатор необходимо представить на очередную поверку.

2.11.1 Включите анализатор нажатием на кнопку включения/выключения, удерживая ее до звукового сигнала (1-2 секунды). При этом на экране появляется заставка с названием анализатора, и начинается процедура автотестирования работоспособности (анализатор проводит автоматический отбор пробы – слышен двойной щелчок срабатывания соленоида заборной системы). После этого на экране появляется главное меню анализатора (рисунок 4).

2.11.2 Выберите режим скрининга, касаясь стилусом соответствующего пункта-иконки или используя кнопочную клавиатуру согласно п. 2.4.1.2 настоящего РЭ. На сенсорном экране появится сообщение о готовности к тесту (рисунок 23, слева).

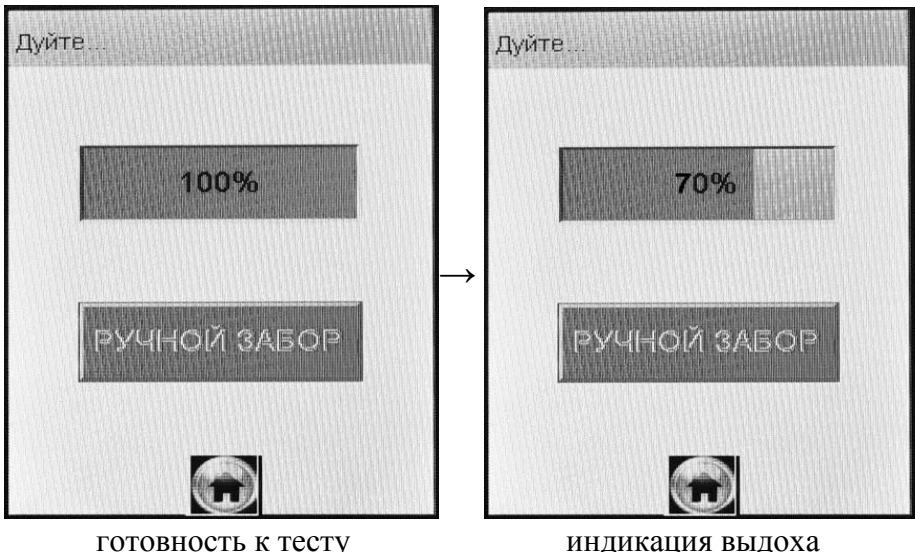

готовность к тесту индикация в Рисунок 23 – Режим скрининга

2.11.3 Установите мундштук-воронку следующим образом: держа мундштук-воронку отверстиями вниз под углом 45°, заведите фиксирующий выступ мундштука-воронки под захват мундштука в верхней части корпуса анализатора (рисунки 1, 3), затем опустите мундштук-воронку до щелчка.

Посмотрев на боковую панель анализатора (со стороны толкателя мундштука), визуально проверьте правильность установки мундштука-воронки: оба входных порта анализатора должны быть полностью утоплены в отверстия мундштука.

2.11.4 Для проведения тестирования обследуемый должен дуть в мундштук-воронку сильно и непрерывно (но без форсирования) около 1-2 секунд. Мундштук-воронка должен находиться прямо напротив рта обследуемого, почти перпендикулярно поверхности лица, на расстоянии 1,5÷2 см.

Примечание – Рекомендуется для лучшего срабатывания автоматического отбора пробы поток выдыхаемого воздуха направлять в вытянутую часть мундштука-воронки (напротив отверстия в мундштуке-воронке на датчик давления – на рисунке 3 отмечено стрелкой).

Если выдыхаемый воздух поступает с достаточным расходом, во время выдоха звучит опорный звуковой сигнал и на индикаторе продолжительности выдоха предъявляется оставшееся время выдоха в процентах (рисунок 23, справа).

Выдох следует прекратить по окончании опорного звукового сигнала; если расход и длительность выдыхаемого воздуха будут достаточными, в момент окончания выдоха будет слышен щелчок срабатывания соленоида заборной системы – анализатор произведет автоматический отбор пробы выдыхаемого воздуха из мундштукаворонки.

2.11.5 Если обследуемому не хватает выдоха для автоматического отбора пробы, воспользуйтесь ручным отбором пробы согласно п. 2.8.2 настоящего Руководства по эксплуатации.

ВНИМАНИЕ! Не удаляйте анализатор ото рта обследуемого до окончания ручного (пассивного) отбора пробы. В противном случае будет произведен отбор пробы окружающего воздуха, а не выдыхаемого. 2.11.6 В зависимости от результата тестирования на экране анализатора появляется одно из двух сообщений (рисунок 24).

ВНИМАНИЕ! Режим скрининга может использоваться только для оценки наличия этанола в выдыхаемом воздухе при этом погрешность анализатора может превысить пределы допускаемой основной погрешности анализатора, указанные в 1.2.1 настоящего Руководства по эксплуатации (результат будет занижен).

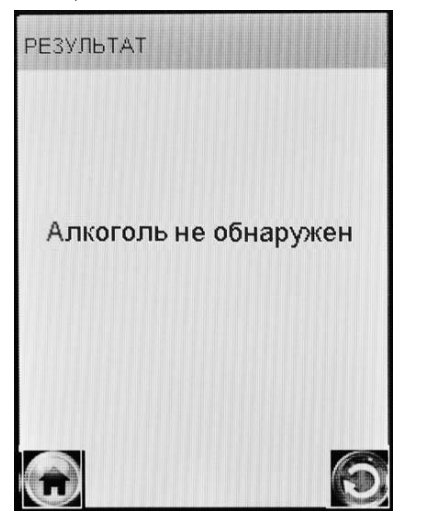

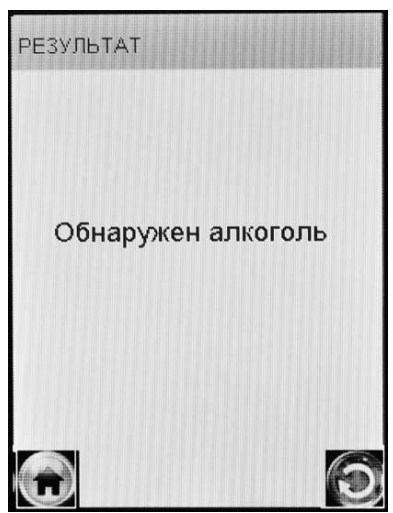

Рисунок 24 – Результаты теста в режиме скрининга

Если в выдыхаемом воздухе обнаружено присутствие алкоголя, необходимо провести измерение в одном из режимов измерения (по пп. 2.7, 2.10 настоящего РЭ).

2.11.7 Для выхода в главное меню нажмите виртуальную кнопку

2.11.8 Для проведения следующего тестирования нажмите виртуальную кнопку и повторите процедуру согласно пп. 2.11.4÷ 2.11.6 настоящего Руководства по эксплуатации.

2.11.9 При использовании анализатора для многократных измерений с использованием многоразового мундштука-воронки, особенно при низких температурах, необходимо периодически протирать внутреннюю поверхность воронки, не допуская появления конденсата.

## ВНИМАНИЕ! Попадание конденсата на электрохимический датчик может привести к выходу последнего из строя.

2.11.10 В памяти анализатора результаты тестов, проведенных в режиме скрининга, сохраняются в виде надписей «обнаружен» или «не обнаружен». Вместе с результатом в памяти анализатора сохраняются порядковый номер теста, дата и время его проведения, дата регулировки и поверки анализатора, а также режим отбора пробы, который использовался для данного тестирования.

Примечание – Если к моменту проведения тестирования GPSприемник анализатора определил координаты местоположения, то эти координаты сохраняются вместе с результатом

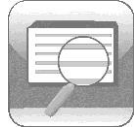

# 2.12 Просмотр и распечатка протоколов измерений, сохраненных в памяти анализатора

Пункт главного меню «Просмотр памяти» позволяет вывести на экран записанные в памяти результаты всех измерений.

2.12.1 Для просмотра и распечатки протоколов измерений, сохраненных в памяти анализатора, выберите «Просмотр памяти» в главном меню анализатора, для этого коснитесь стилусом соответствующего пункта-иконки (рисунок 4) или используйте кнопочную клавиатуру согласно п. 2.4.1.2 настоящего РЭ.

На сенсорном экране появится окно «Запись» с протоколом последнего измерения:

| Запись                                                                                                    |                                                                                                    |
|----------------------------------------------------------------------------------------------------|----------------------------------------------------------------------------------------------------|
| Тест NO<br>ДАТА<br>Время<br>Режим<br>РЕЗУЛЬТАТ<br>Имя Обследу<br>Место Обслед<br>Гос. Номер М<br>Нагрудный Зн<br>Инспектор<br>Отдел ДПС | 00215<br>03/09/2010<br>13:06:58<br>РУЧНОЙ ЗАБОР<br>0.151 мг/л<br>емого ИВАНОВ<br>довани УЛ. ЭНГЕЛЬСА<br>ашины А 777 АВ 78<br>Iак 123-78<br>ПЕТРОВ А.М.<br>1 |
|                                                                                                    |                                                                                                    |

| Запись       |            |
|--------------|------------|
| Тест NO      | 00216      |
| ДАТА         | 03/09/2010 |
| Время        | 13:09:17   |
| Режим        | Автоматич  |
| РЕЗУЛЬТАТ    | 1.528 мг/л |
| Имя Обследу  | /emoro     |
| Место Обсле  | довани     |
| Гос. Номер М | 1ашины     |
| Нагрудный Зн | нак        |
| Инспектор    |            |
| Отдел ДПС    |            |
|              |            |
|              |            |

Рисунок 25 – Просмотр памяти

2.12.2 Если измерения производились в режиме измерения с вводом данных, результаты измерения хранятся в памяти совместно с автоматически сохраняемыми данными (дата, время и т.д.) и с данными, введенными в предназначенные для заполнения поля (рисунок 25, слева).

2.12.3 Если измерения производились в режиме измерения без ввода данных, в памяти хранятся только результаты измерения совместно с автоматически сохраняемыми данными (рисунок 25, справа).

2.12.4 Переход к следующей/предыдущей записи в меню просмотра памяти осуществляется нажатием виртуальных кнопок • и • .

2.12.5 Переход на 10 записей вперед/назад в меню просмотра памяти осуществляется нажатием на кнопочной клавиатуре анализатора

клавиш 🛄 или 🖳

2.12.6 Для быстрого перехода к первой/последней записи, а также к записи протокола под требуемым номером, выполните следующее:

- находясь в окне «Запись» (рисунок 25), нажмите на кнопоч-

ной клавиатуре анализатора клавишу , на экране появится окно перехода к требуемому протоколу (рисунок 26);

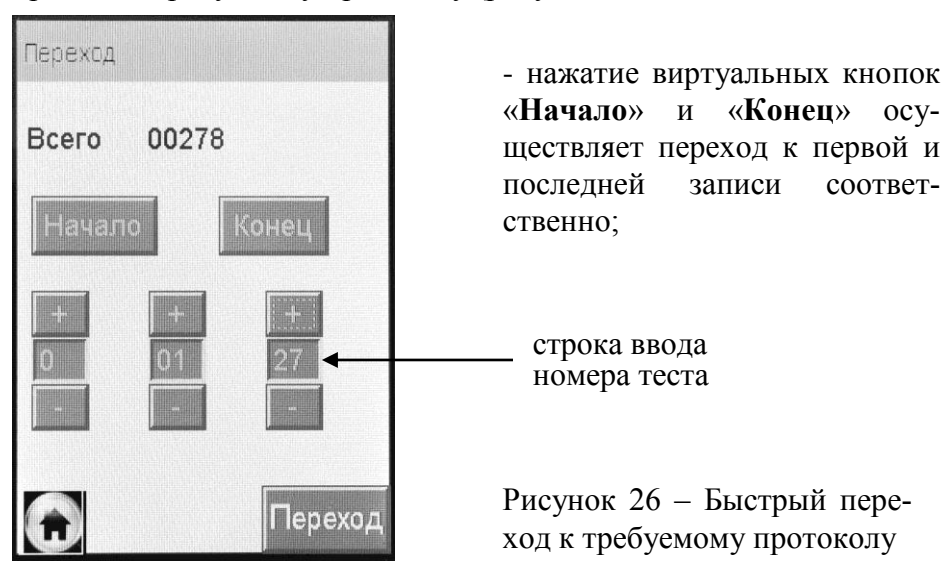

- для быстрого перехода к протоколу измерения с определенным номером, наберите требуемый номер теста, касаясь виртуальных кнопок «+» и «-» (старший разряд слева направо), и нажмите виртуальную кнопку «Переход». Если набранный номер превышает количество проведенных тестов, переход осуществляется на последнюю по номеру запись.

2.12.7 При нажатии на виртуальную кнопку С отображаемый на экране протокол измерения распечатывается на термопринтере.

#### 2.13 Содержание распечатки протокола измерения

Пример распечатки протокола измерения, выполненного в режиме измерения с вводом данных, представлен на рисунке 27.

Данные, отмеченные знаком «\*», вводятся с виртуальной клавиатуры перед измерением или вписываются от руки в распечатанный протокол.

Набор полей для ввода и хранения данных устанавливается в сервисном центре и может быть изменен по желанию пользователя (по письменному запросу) или в связи с изменениями в нормативных документах, регулирующих вопросы освидетельствования на состояние алкогольного опьянения.

#### 2.14 Выключение анализатора

2.14.1 Анализатор выключается продолжительным (около 3 секунд) нажатием на кнопку включения/выключения до появления на экране сообщения «Выключение».

2.14.2 С целью экономии заряда аккумуляторного блока предусмотрена функция автоматического отключения анализатора. Пользователь может самостоятельно установить удобное время автоматического отключения после последней операции (согласно п. 2.4.3 настоящего Руководства по эксплуатации).

| ANNUTERTOF<br>PRO-100 touch-A | - наименование анализатора;                                                          |
|-------------------------------|--------------------------------------------------------------------------------------|
| Номер Прибора: 860002 ┥       | заводской номер анализатора;                                                         |
| Тест NO.: 00215               | U U                                                                                  |
| flara: 03/09/2010             | порядковыи номер измерения;                                                          |
| Время: 13:06                  | дата измерения;                                                                      |
| Возаух: 0.00 мг/л             | время измерения;                                                                     |
| Дата Регулировки              | результат проверки мундштука и                                                       |
| 01/09/2010                    | этанола перед измерением;                                                            |
|                               | дата последней корректировки показаний                                               |
| цата поверки                  | анализатора;                                                                         |
| 02/09/2010                    | дата поверки;                                                                        |
| Режим: РУЧНОЙ ЗАБОР           | -<br>                                                                                |
| Результат:                    | режим отбора пробы («Автоматическии», «РУЧНОЙ ЗАБОР»;                                |
| 0.151 MF/A                    | результат измерения массовой концентрации                                            |
|                               | этанола в выдыхаемом воздухе («Результат:<br>X.XXX мг/л», «Выдох Прерван» или «Отказ |
| Имя Обследуемого:             | от теста»);                                                                          |
| ИВАНОВ Н. П.                  | фамилия и инициалы обследуемого лица*;                                               |
| Место Обследования:           | место обследования*:                                                                 |
|                               | ······ · · · · · · · · · · · · · · · ·                                               |
| A 777 AB 78                   | государственный номер автотранспортного                                              |
| Нагрудный Знак:               | средства",                                                                           |
| 123-78                        | номер нагрудного знака инспектора ГИБДД*;                                            |
| Инспектор:                    |                                                                                      |
| ПЕТРОВ А. М. ◀                | фамилия и инициалы инспектора*;                                                      |
| Отдел ДПС:                    |                                                                                      |
| 1                             | номер отдела ДПС*;                                                                   |
| GPS:<br>E030' 15 75859'       |                                                                                      |
| N59 56. 88494                 | • координаты GPS;                                                                    |
| Темп. : 24' С                 | температура измерительной камеры;                                                    |
| Подпись Обслед. :             |                                                                                      |
| +                             | подпись обследуемого лица;                                                           |
|                               |                                                                                      |
| ПОДПИСЬ :                     |                                                                                      |
| 4                             | подпись инспектора.                                                                  |
| Рисунок 27 – Рас              | печатка протокола измерения                                                          |
|                               | 49                                                                                   |

## 2.15 Возможные неисправности анализатора

Возможные неисправности анализатора и способы их устранения приведены в таблице 4.

Таблица 4

| N⁰        | Возможная       | Вероятная             | Способ                  |
|-----------|-----------------|-----------------------|-------------------------|
| $\Pi/\Pi$ | неисправность   | причина               | устранения              |
| 1.        | Анализатор не   | 1. Отсутствие/ низкое | Установить/ зарядить    |
|           | включается      | напряжение аккуму-    | аккумуляторный блок     |
|           |                 | ляторного блока.      | согласно п. 3.1.3       |
|           |                 |                       | настоящего РЭ.          |
|           |                 | 2. Анализатор неис-   | Анализатор необходи-    |
|           |                 | правен.               | мо отправить в сервис-  |
|           |                 |                       | ный центр для ремон-    |
|           |                 |                       | та.                     |
| 2.        | Остановились    | 1. Пониженное         | Заменить литиевую       |
|           | часы реального  | напряжение литие-     | батарею согласно п.     |
|           | времени         | вой батареи.          | 3.1.6 настоящего РЭ.    |
|           |                 | 2. Выход из строя     | Анализатор необходи-    |
|           |                 | микросхемы часов      | мо отправить в сервис-  |
|           |                 | реального времени.    | ный центр для ремон-    |
|           |                 |                       | та.                     |
| 3.        | Анализатор не   | 1. Недостаточный      | Повторите выдох в со-   |
|           | производит ав-  | расход или объем      | ответствие с п. 2.7.11  |
|           | томатический    | выдыхаемого возду-    | настоящего РЭ.          |
|           | отбор пробы     | xa.                   |                         |
|           |                 | 2. Анализатор неис-   | Анализатор необходи-    |
|           |                 | правен.               | мо отправить в сервис-  |
|           |                 |                       | ный центр для ремон-    |
|           |                 |                       | та.                     |
| 4.        | Отсутствует     | 1. Некорректные       | Выполните настройку     |
|           | звуковая сигна- | настройки звука.      | звука согласно п. 2.5.5 |
|           | лизация работы  |                       | настоящего РЭ.          |
|           | анализатора     | 2. Анализатор неис-   | Анализатор необходи-    |
|           |                 | правен.               | мо отправить в сервис-  |
|           |                 |                       | ный центр для ремон-    |
|           |                 |                       | та.                     |

| 5.  | В протоколе                    | 1. Низкое напряже-                   | Зарядить аккумуля-                          |
|-----|--------------------------------|--------------------------------------|---------------------------------------------|
|     | измерения рас-                 | ние аккумуляторного                  | торный блок согласно                        |
|     | печатывается                   | блока.                               | п. 3.1.3 настоящего РЭ.                     |
|     | бледный текст<br>или текст во- | 2. Плохой прижим<br>бумаги прижимным | Убедитесь, что при-<br>жимной валик чистый; |
|     | обще отсут-                    | резиновым валиком                    | при необходимости                           |
|     | ствует                         | принтера.                            | очистите его: плотно                        |
|     |                                | r rrm                                | закройте крышку                             |
|     |                                |                                      | принтера.                                   |
|     |                                | 3. Рулон термобума-                  | Убедитесь, что исполь-                      |
|     |                                | ги установлен непра-                 | зуется подходящая бу-                       |
|     |                                | вильной стороной,                    | мага и проверьте пра-                       |
|     |                                | либо используется                    | вильность ее установ-                       |
|     |                                | неподходящая бума-                   | ки согласно п.3.1.4                         |
|     |                                | га.                                  | настоящего РЭ.                              |
|     |                                | 4. Неисправен прин-                  | Анализатор необходи-                        |
|     |                                | тер анализатора.                     | мо отправить в сервис-                      |
|     |                                |                                      | ный центр для ремон-                        |
|     |                                |                                      | та.                                         |
| 6.  | Не распечаты-                  | 1. Некорректные                      | Задайте необходимое                         |
|     | вается прото-                  | установки печати.                    | количество копий со-                        |
|     | кол измерения                  |                                      | гласно п.2.5.4 насто-                       |
|     | после отобра-                  |                                      | ящего РЭ.                                   |
|     | жения резуль-                  | 2. Неисправен прин-                  | Анализатор необходи-                        |
|     | тата измерения                 | тер анализатора.                     | мо отправить в сервис-                      |
|     |                                |                                      | ный центр для ремон-                        |
| 7   | п                              | X7                                   | Ta.                                         |
| 1.  | При включении                  | Условия эксплуата-                   | Неооходимо соолюсти                         |
|     | анализатора по-                | ции не соответству-                  | температурный диапа-                        |
|     | является сооо-                 | ют раоочим.                          | зон раоочих условии                         |
|     | щение «Высо-                   |                                      | эксплуатации (соглас-                       |
|     | кая (низкая)                   |                                      | но п. 1.1.5 настоящего                      |
|     | температура» и                 |                                      | r J).                                       |
|     | анализатор от-                 |                                      |                                             |
| 8   |                                | 1. Напиние порор                     |                                             |
| 10. |                                |                                      |                                             |
|     | Анализатор не                  |                                      |                                             |

| режим готовно- | или заборной систе- | п. 2.7.18 настоящего   |
|----------------|---------------------|------------------------|
| сти к отоору   | ме анализатора.     | РЭ.                    |
| пробы          | 2. Анализатор неис- | Анализатор необходи-   |
|                | правен.             | мо отправить в сервис- |
|                |                     | ный центр для ремон-   |
|                |                     | та.                    |

# 3 ТЕХНИЧЕСКОЕ ОБСЛУЖИВАНИЕ

Техническое обслуживание анализатора производится с целью обеспечения постоянной исправности и готовности к эксплуатации.

#### 3.1 Текущее техническое обслуживание

3.1.1 Текущее техническое обслуживание анализатора включает в себя:

- внешний осмотр перед началом работы;
- заряд аккумуляторного блока при низком уровне заряда;
- заправку термопринтера бумагой по мере ее расходования;
- чистку анализатора по мере загрязнения;
- замену литиевой батареи по мере необходимости.

3.1.2 При внешнем осмотре анализатора необходимо проверять:

- наличие всех крепежных элементов;

– наличие пломбирования и отсутствие внешних повреждений, влияющих на работоспособность анализатора.

#### 3.1.3 Заряд аккумуляторного блока

3.1.3.1 Чтобы проверить уровень заряда аккумуляторного блока, надо выйти в главное меню анализатора (п. 2.3.2 настоящего РЭ).

При низком уровне заряда лишь небольшая часть индикатора заряда в главном меню остается закрашенной; когда уровень заряда аккумуляторного блока станет ниже допустимого, анализатор отключится. В этих случаях требуется произвести заряд аккумуляторного блока.

Примечание – Отключение анализатора в случае пониженного питания может произойти на всех этапах его работы, поэтому следите за индикатором заряда в главном меню и производите заряд аккумуляторного блока заблаговременно.

3.1.3.2 Для заряда аккумуляторного блока к выключенному анализатору подсоедините адаптер питания из комплекта поставки (адаптер питания от сети 220 В, либо от бортовой сети 12 В). Световой индикатор заряда, находящийся около разъема питания, загорится красным цветом, и аккумуляторный блок начнет заряжаться, находясь непосредственно в отсеке питания анализатора. Заряд необходимо продолжать до тех пор, пока цвет индикатора не изменится на зеленый (около 2-х часов).

#### 3.1.4 Заправка термопринтера бумагой

Если в принтере отсутствует бумага, при включении анализатора на экране появляется кратковременное сообщение:

# Нет бумаги

В этом случае требуется заправить в принтер новый рулон термобумаги (при необходимости распечатки протоколов измерений). Для этого выполните следующие действия:

- откройте принтер, потянув за выступы на крышке принтера на себя;

- вставьте новый рулон термобумаги, расположив рулон так, как указано на рисунке 28;

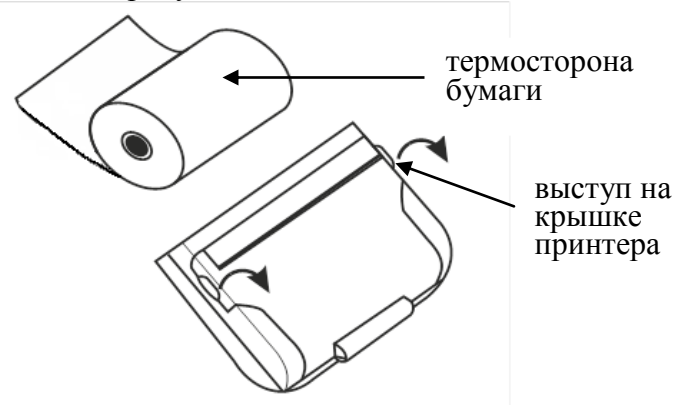

Рисунок 28 – Внешний вид встроенного термопринтера

Примечание – Термосторону бумаги легко определить: если быстро чиркнуть стилусом по термостороне, то останется черный след. - закройте принтер, прижав крышку принтера до щелчка. Во встроенный термопринтер устанавливается рулон термобумаги следующих размеров: ширина 57±1 мм, внешний диаметр 25±1 мм, длина бумаги в рулоне 5-6 м (в зависимости от плотности термобумаги), которого будет достаточно для распечатки около 30 протоколов измерений.

Примечание – Количество протоколов измерений, получаемых из одного рулона термобумаги, будет варьироваться в зависимости от количества полей для ввода данных, установленных в анализаторе (по пп. 2.3.6.2÷2.3.6.4 настоящего Руководства по эксплуатации).

**3.1.5 Чистка корпуса анализатора** производится слегка влажной тряпочкой.

Нельзя применять абразивные или химические вещества для чистки анализатора — это может повредить корпус, сенсорный экран и/или электрохимический датчик анализатора.

При чистке необходимо убедиться в отсутствии грязи и пыли во входных портах заборной системы анализатора. При наличии загрязнений удалите их.

Удаление конденсата из мундштука-воронки анализатора при эксплуатации производить мягкой тканью без ворса. При загрязнении мундштук-воронку следует тщательно вымыть и высушить.

Чистка прижимного резинового валика термопринтера производится сухой тряпочкой, не оставляющей волокна на валике.

#### 3.1.6 Замена литиевой батареи

В процессе эксплуатации анализатора заряд литиевой батареи постепенно снижается.

Для замены литиевой батареи выполните следующие действия:

1) поверните фиксирующий винт крышки отсека питания анализатора на 90 градусов против часовой стрелки и снимите крышку отсека питания;

2) потяните аккумулятор вверх, держась за специальный выступ на аккумуляторном блоке (для него сделана выемка внизу отсека питания анализатора), и достаньте аккумуляторный блок из отсека питания;

3) извлеките литиевую батарею из гнезда, аккуратно сместив металлическую планку-контакт;

4) установите новую литиевую батарею типа CR 1220 3V в гнездо, соблюдая полярность («+» контакт сверху), и нажмите на нее до щелчка;

5) вставьте аккумуляторный блок обратно в отсек питания; для этого сначала совместите контактные поверхности аккумуляторного блока и анализатора, а затем утопите аккумуляторный блок до плотного прилегания;

6) установите крышку отсека питания, совместив выступы на крышке с внутренними пазами в корпусе прибора, и поверните фиксирующий винт крышки отсека на 90 градусов по часовой стрелке.

### 3.2 Периодическое техническое обслуживание

Периодическое техническое обслуживание анализатора в течение всего периода эксплуатации включает в себя:

- поверку анализатора 1 раз в год;
- корректировку показаний (далее регулировку чувствительности) анализатора – по необходимости;
- проверку показаний (чувствительности) анализатора согласно п. 3.2.1.1 настоящего РЭ.

## 3.2.1 Проверка показаний анализатора

3.2.1.1 Проверка показаний анализатора может выполняться:

- при эксплуатации анализатора (по желанию пользователя);

– перед или при проведении периодической или внеочередной поверки анализатора (рекомендуется фирмой-поставщиком).

3.2.1.2 Проверка показаний анализатора может выполняться пользователем или сервисным центром при условии наличия оборудования, указанного в таблице 5.

3.2.1.3 Работу по проверке показаний анализатора рекомендуется отмечать в паспорте анализатора в таблице учета технического обслуживания анализатора.

3.2.1.4 Проверку показаний анализатора следует проводить при следующих условиях:

– диапазон температуры окружающего воздуха, °С
– диапазон относительной влажности
окружающего воздуха, %:
– диапазон атмосферного давления, кПа:
от 84 до 106;

– анализатор выдерживают в помещении, в котором проводят проверку показаний, в течение 1,5-2 ч.

Таблица 5

| NoNo | Наименование, марка                                                  |
|------|----------------------------------------------------------------------|
| 1    | Генератор газовых смесей паров этанола в воздухе GUTH мо-            |
|      | дель 10-4D – рабочий эталон 1-го разряда по ГОСТ 8.578–2008          |
|      | (№ 40633-09 по Госреестру СИ РФ). Пределы допускаемой от-            |
|      | носительной погрешности: ± 5 %.                                      |
| 2    | Государственные стандартные образцы состава водных раство-           |
|      | ров этанола ВРЭ-2 (ГСО 8789-2006). Границы относительной             |
|      | погрешности при P=0,95: ± 1 %. Номинальное значение массо-           |
|      | вой концентрации этанола в растворе 0,386±0,019 мг/см <sup>3</sup> . |
| 3    | Воздух в баллоне под давлением по ТУ 6-21-5-82.                      |
| 4    | Редуктор баллонный кислородный одноступенчатый                       |
|      | БКО-50-4.                                                            |
| 5    | Ротаметр РМ-0,63 ГУЗ по ТУ 1-01-0249-75, ГОСТ 13045-81.              |
|      | Верхний предел диапазона измерений 0,63 м <sup>3</sup> /ч.           |
| 6    | Барометр-анероид БАММ-1 по ТУ 25-11.1513-79                          |
|      | Цена деления 0,5 мм рт. ст.                                          |
| 7    | Гигрометр психрометрический ВИТ-2. Цена деления 0,2 °С.              |
| 8    | ГСО-ПГС 1-го разряда состава $C_2H_5OH/N_2$ в баллонах под дав-      |
|      | лением по ТУ 6-16-2956-92 (ГСО 8364-2003) с редуктором,              |
|      | обеспечивающим номинальный расход 1 л/мин. Номинальное               |
|      | значение массовой концентрации этанола в ГСО-ПГС в балло-            |
|      | нах 0,150±0,015 мг/л.                                                |

Примечания:

1 Допускается в качестве источника воздуха (вместо п. 3, 4) использовать компрессор при наличии в помещении приточно-вытяжной вентиляции. Массовая концентрация этанола в окружающем воздухе должна быть не более 10 мг/м<sup>3</sup>. Компрессор должен обеспечивать максимальный расход воздуха 10÷15 л/мин, должен иметь возможность регулировки расхода в диапазоне от 6 л/мин до 10-15 л/мин.

2 Все средства измерений должны иметь действующие свидетельства о поверке, ГСО состава водных растворов этанола – действующие паспорта.

3 Допускается применение других средств измерений, тип которых утвержден и внесен в Государственный реестр средств измерений, метрологические характеристики которых не хуже указанных в таблице.

### 3.2.1.5 Проверка показаний анализатора с помощью генератора газовых смесей паров этанола в воздухе

3.2.1.5.1 Для проверки показаний анализатора с помощью генератора газовых смесей паров этанола в воздухе требуется оборудование, указанное в пп. 1÷7 таблицы 5 настоящего РЭ.

3.2.1.5.2 Подготовка к проверке показаний.

а) В соответствии с руководством по эксплуатации генератора приготовьте газовую смесь, используя соответствующий ГСО состава водного раствора этанола (п. 2 таблицы 5).

б) Рассчитайте действительное значение массовой концентрации этанола в ГС на выходе генератора  $C_{a}$ , мг/л, по формуле:

$$C_{a} = 0,38866 \times c_{a}^{p},\tag{1}$$

где  $c_a^p$  – аттестованное значение массовой концентрации этанола в используемом ГСО состава водного раствора этанола, мг/см<sup>3</sup>

в) Соберите газовую систему, схема которой изображена на рисунке 29. Сборку ведут ПВХ трубкой. При этом анализатор включается в систему последним, непосредственно перед отбором пробы ГС.

При сборке газовой системы генератор следует расположить так, чтобы на него не падали прямые солнечные лучи и вблизи отсутствовали источники охлаждения или нагрева. Перед началом работы необходимо убедиться в отсутствии влаги и конденсата на внутренней поверхности соединительных трубок. При наличии влаги или конденсата просушите все элементы.

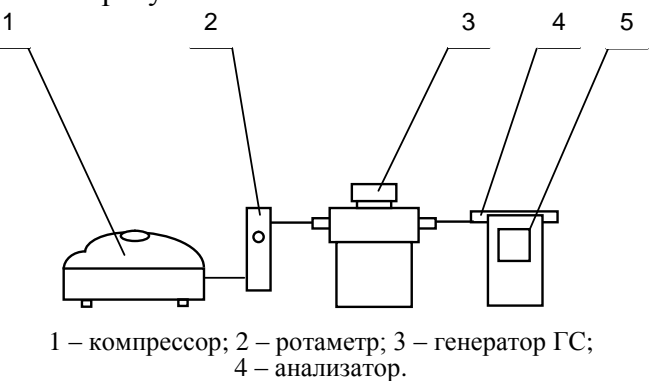

Рисунок 29 – Схема газовой системы при подаче на анализатор ГС от генератора

г) Включите компрессор. Отрегулируйте расход воздуха компрессора, контролируя по ротаметру, таким образом, чтобы установился расход газовой смеси 6-7 л/мин.

3.2.1.5.3 Проведение проверки показаний анализатора.

Проверку показаний анализатора проводят путем подачи на анализатор газовой смеси (ГС) и регистрации показаний.

Выполните три измерения в режиме измерения без ввода данных, с ручным отбором пробы при подаче на анализатор ГС, следуя указаниям:

a) Включите анализатор, выберите режим измерения без ввода данных. Нажмите виртуальную кнопку «Старт».

б) Вставьте мундштук и подсоедините анализатор в газовую систему (рисунок 29).

в) Включите компрессор (при этом расход установлен 6-7 л/мин). Через 2-3 секунды нажмите виртуальную кнопку «**РУЧ-НОЙ ЗАБОР**», через 1-2 секунды прекратите подачу газовой смеси от генератора (выключив или отсоединив компрессор из газовой системы) и отсоедините анализатор из газовой системы, удаляя при этом мундштук из анализатора.

г) Зарегистрируйте показания. Перейдите к следующему изме-

рению, нажав виртуальную кнопку 🖾

д) Нажмите виртуальную кнопку «Старт» для следующего измерения.

е) Рассчитайте основную абсолютную погрешность  $\Delta_{ochi}$ , мг/л, по формуле:

$$\Delta_{ocui} = C_i - C_o, \qquad (2)$$

где  $C_i$  - измеренное значение массовой концентрации этанола в ГС, мг/л

 $C_{\partial}$  - действительное значение массовой концентрации этанола в ГС, рассчитанное по формуле (1), мг/л.

Примечание 1 — Заменяйте мундштук на новый после каждых 5-8 тестов, не допуская скопления конденсата.

Примечание 2 — Заменяйте водный раствор этанола в генераторе в соответствии с руководством по эксплуатации генератора. ж) Повторите действия по пп. б) - е) еще два раза.

з) Результат проверки показаний считают положительным, если максимальное из трех полученных действительных значений основной абсолютной погрешности  $\Delta_{ocni}$  не выходит за пределы допускаемой основной абсолютной погрешности, равной ± 0,020 мг/л.

и) При положительном результате проверки показаний рекомендуется сделать отметку в паспорте анализатора в таблице учета технического обслуживания, например, записью «Проверка показаний».

Примечание – Записи в паспорте о выполненной проверке показаний делают только сервисные центры; пользователю рекомендуется вести отдельный журнал учета технического обслуживания анализатора.

к) При отрицательном результате проверки показаний – если максимальное из трех полученных действительных значений основной абсолютной погрешности  $\Delta_{ocui}$  выходит за пределы допускаемой основной абсолютной погрешности, требуется выполнить корректировку показаний (регулировку чувствительности) анализатора (п. 3.2.2 настоящего Руководства по эксплуатации) с последующей поверкой анализатора.

## 3.2.1.6 Проверка показаний анализатора с помощью ГСО-ПГС в баллонах под давлением

3.2.1.6.1 Для проверки показаний анализатора с ГСО-ПГС в баллонах под давлением требуется оборудование, указанное в пп. 6-8 таблицы 5 настоящего РЭ.

3.2.1.6.2 Подготовка к проверке показаний.

Баллоны с газовыми смесями выдерживают в помещении, в котором проводят проверку показаний, не менее 24 часов.

Перед проверкой показаний с применением ГСО-ПГС в баллонах под давлением (сухих газовых смесей) в течение 6 часов не допускается подавать на анализатор пробы выдыхаемого воздуха или газовой смеси от генератора.

3.2.1.6.3 Проведение проверки показаний.

Выполните три измерения в режиме проверки показаний по сухому газу, с ручным отбором пробы при подаче на анализатор ГСО-ПГС, следуя указаниям:

а) Приверните редуктор к баллону.

б) Соберите газовую систему, схема которой изображена на рисунке 30. Присоединять анализатор следует к патрубку редуктора через переходник и мундштук анализатора.

в) Включите анализатор, войдите в режим проверки показаний по сухому газу, для этого в главном меню выберите пункт «Установки пользователя» (по п. 2.5.3 настоящего Руководства по эксплуатации).

г) Выполните измерение следующим образом:

- подсоедините анализатор в газовую систему (рисунок 30);

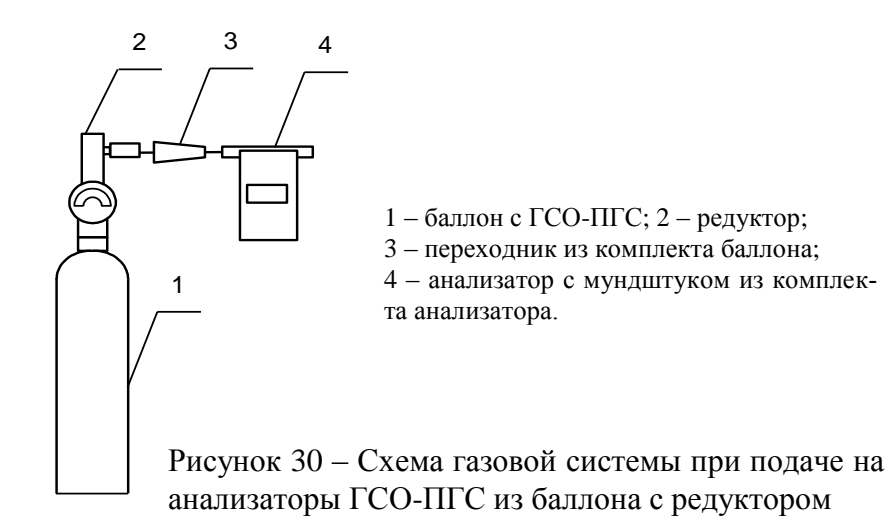

- нажмите и удерживайте в нажатом состоянии кнопку в верхней части редуктора, подавая ГСО в мундштук (в течение 3-4 секунд);

- нажмите виртуальную кнопку «Проверка»;

- через 1-2 секунды прекратите подачу газовой смеси от баллона, отпустив кнопку в верхней части редуктора;

- отсоедините анализатор из газовой системы, удаляя при этом мундштук из анализатора.

д) Зарегистрируйте показания  $\Pi_i$ . Перейдите к следующему

измерению, нажав виртуальную кнопку 🖸 или 💽.

е) Рассчитайте измеренное значение массовой концентрации этанола в ГС  $C_i$ , мг/л, по формуле

$$C_i = \Pi_i \cdot \frac{101,3}{P},\tag{3}$$

где *Р* – атмосферное давление, измеренное с помощью барометра-анероида, кПа.

ж) Рассчитайте основную абсолютную погрешности  $\Delta_{ocni}$ , мг/л, по формуле:

$$\Delta_{ochi} = C_i - C_{\partial}, \qquad (4)$$

где  $C_i$  - измеренное значение массовой концентрации этанола в ГС, рассчитанное по формуле (3), мг/л

 $C_{\partial}$  - действительное значение массовой концентрации этанола в ГС, указанное в паспорте ГСО-ПГС, мг/л.

Примечание – При использовании ГСО-ПГС в баллонах под давлением следите за показаниями шкалы манометра на редукторе. Когда давление опустится до минимального допустимого значения (стрелка манометра опуститься до верхней границы области с нулевой отметкой), использование баллона необходимо прекратить (рисунок 31).

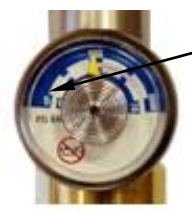

верхняя граница области с нулевой отметкой

Рисунок 31 - Манометр на редукторе баллона

з) Повторите действия по пп. г)- ж) еще два раза.

и) Результат проверки показаний считают положительным, если максимальное из трех полученных действительных значений основной абсолютной погрешности  $\Delta_{ochi}$  не выходит за пределы допускаемой основной абсолютной погрешности, равной ± 0,020 мг/л.

к) При положительном результате проверки показаний рекомендуется сделать отметку в паспорте анализатора в таблице учета технического обслуживания, например, записью «Проверка показаний». Примечание – Записи в паспорте о выполненной проверке показаний делают только сервисные центры; пользователю рекомендуется вести отдельный журнал учета технического обслуживания анализатора.

л) При отрицательных результатах проверки показаний – если максимальное из трех полученных действительных значений основной абсолютной погрешности  $\Delta_{ocni}$  выходит за пределы допускаемой основной абсолютной погрешности, требуется выполнить корректировку показаний (регулировку чувствительности) анализатора (п. 3.2.2 настоящего Руководства по эксплуатации) с последующей поверкой анализатора.

#### 3.2.2 Корректировка показаний анализатора

При отрицательных результатах проверки показаний требуется произвести корректировку показаний (регулировку чувствительности) анализатора.

Корректировка показаний (регулировка чувствительности) анализатора проводится в соответствии с технической документацией фирмы-изготовителя.

Корректировка показаний (регулировка чувствительности) анализатора производится в организациях, имеющих оборудование, указанное в таблице 5, а также имеющих техническую документацию и технические средства по проведению регулировки (поставляются по отдельному заказу фирмой-поставщиком).

Факт проведения корректировки показаний (регулировки чувствительности) анализатора рекомендуется отметить в паспорте анализатора в таблице учета технического обслуживания, например, записью «Корректировка показаний» или «Регулировка чувствительности».

### ВНИМАНИЕ! После проведения корректировки показаний (регулировки чувствительности) анализатора, обязательно проведение поверки анализатора.

Инструкция по проведению корректировки показаний (регулировки чувствительности) анализатора по отдельному запросу поставляется фирмой-поставщиком в сервисные центры и в организации, имеющие аккредитацию на право поверки анализаторов паров этанола в выдыхаемом воздухе.

#### 3.2.3 Поверка анализатора

3.2.3.1 Поверка анализаторов паров этанола в выдыхаемом воздухе АЛКОТЕКТОР PRO-100 touch-К осуществляется по МП-242-1063-2010 «Анализаторы паров этанола в выдыхаемом воздухе исполнения АЛКОТЕКТОР PRO-100 touch, АЛКОТЕКТОР PRO-100 touch-К. Методика поверки», разработанной и утвержденной ГЦИ СИ «ВНИИМ им. Д.И. Менделеева» 15 сентября 2010 г.

3.2.3.2 Межповерочный интервал – 1 год.

3.2.3.3 Основные средства поверки:

– генератор газовых смесей паров этанола в воздухе GUTH модель 10-4D – рабочий эталон 1-го разряда по ГОСТ 8.578–2008 (№ 40633-09 по Госреестру СИ РФ) в комплекте с ГСО состава водных растворов этанола ВРЭ-2 (ГСО 8789-2006).

или

– ГСО-ПГС 1-го разряда состава C<sub>2</sub>H<sub>5</sub>OH/N<sub>2</sub> в баллонах под давлением по ТУ 6-16-2956-92 (ГСО 8364–2003, ГСО 8366–2003).

3.2.3.4 Перед поверкой рекомендуется выполнить проверку показаний (по п. 3.2.1.5 или 3.2.1.6 настоящего РЭ) и при необходимости корректировку.

3.2.3.5 При положительных результатах поверки выдается свидетельство о поверке. Проведенные работы по поверке рекомендуется отмечать в таблице учета технического обслуживания в паспорте анализатора.

3.2.3.6 При положительных результатах поверки фирмапоставщик рекомендует внести дату поверки в память анализатора, которая сохраняется с результатом измерения и распечатывается в протоколе, а также необходима для отображения корректной даты очередной поверки в главном меню, что облегчает пользователю контроль за соблюдением сроков поверки анализатора при эксплуатации. Инструкцию по этой процедуре следует запросить у фирмыпоставщика. Данная инструкция распространяется фирмойпоставщиком только аккредитованным на право поверки учреждениям и сервисным центрам.

Примечание – По желанию пользователя или при наличии требований в нормативных документах, регулирующих применение анализаторов, при внесении даты поверки может быть активирована функция блокировки работы анализатора по дате поверки.

При активации функции блокировки работы анализатора по дате поверки необходимо сделать соответствующую отметку в таблице учета технического обслуживания паспорта анализатора.

# 4 ТРАНСПОРТИРОВАНИЕ И ХРАНЕНИЕ

4.1 Анализаторы транспортируются в транспортной таре фирмы-поставщика в крытых транспортных средствах.

4.2 Хранение анализаторов должно проводиться в закрытых отапливаемых помещениях.

**ВНИМАНИЕ!** Не допускается хранение анализаторов в местах с повышенной запыленностью и загазованностью, а также в которых осуществляется хранение спиртосодержащих веществ в открытых емкостях или проводится обработка поверхностей (оборудования) спиртосодержащими растворами.

## ПРИЛОЖЕНИЕ А

(СПРАВОЧНОЕ)

# Сервисные центры

|              | 1                                                                            |                                                                                              | -                                                                          |                                            |
|--------------|------------------------------------------------------------------------------|----------------------------------------------------------------------------------------------|----------------------------------------------------------------------------|--------------------------------------------|
| Город        | Организация                                                                  | Контакты                                                                                     | Адрес                                                                      | Вид<br>тех. обслуживания                   |
| Абакан       | ООО «Медтехника»                                                             | (3902) 25-73-41,<br>факс23-15-74<br>amedtech@khakasnet.ru                                    | 655016, Республика Хака-<br>сия, Абакан, ул. Комарова,<br>8А               | поверка, проверка и<br>регулировка, ремонт |
| Архангельск  | ФГУ «Архангельский<br>ЦСМ»                                                   | (8182) 20-35-77,<br>факс 20-38-32<br>arhcsm@arh.ru                                           | 163060, Архангельск, ул.<br>Шаблина, д. 3                                  | поверка, проверка и<br>регулировка, ремонт |
| Барнаул      | ООО «Дельрус (Алтай)»                                                        | (3852) 289-529,<br>факс 289-530<br>delrusabr@intelbi.ru                                      | 656067, Алтайский край,<br>Барнаул, Павловский<br>тракт, 283               | поверка, проверка и<br>регулировка, ремонт |
| Барнаул      | АКГУП «Алтаймедтехни-<br>ка»                                                 | (3852) 34-01-97, 34-19-33,<br>77-36-97, altmedtc@mail.ru                                     | 656023, Барнаул, ул.<br>Тимуровская, 72                                    | поверка, проверка и<br>регулировка, ремонт |
| Белгород     | ФГУ «Белгородский<br>ЦСМ»                                                    | (4722)031-18-29, 31-18-29,<br>26-43-52                                                       | 308007, Белгород, ул.<br>Садовая, 110                                      | поверка, проверка и<br>регулировка, ремонт |
| Благовещенск | ФГУ «Благовещенский<br>ЦСМ»                                                  | (4162) 35-23-28, 35-27-69,<br>факс 35-23-28, 35-23-95,<br>metrol@amur.ru                     | 675029, Благовещенск,<br>пер. Чудиновский, 10                              | поверка, проверка и<br>регулировка, ремонт |
| Благовещенск | ИП Колчанова Светлана<br>Валерьевна                                          | (4162) 37-66-73                                                                              | 675029, Амурская область,<br>Благовещенск, ул. Завод-<br>ская, 154, оф. 30 | проверка и регулировка,<br>ремонт          |
| Владивосток  | ОАО «Медтехника-1»                                                           | (4232) 36-52-61                                                                              | 690033, Владивосток, ул.<br>Иртышская, 10А                                 | поверка, проверка и<br>регулировка, ремонт |
| Владимир     | ФГУ «Владимирский<br>ЦСМ»                                                    | (4922) 24-23-37, 24-32-78 ,<br>53-12-87.<br>csm@vladcsm.elcom.ru                             | 600022, Владимир, ул.<br>Ново-Ямская, 73                                   | поверка, проверка и<br>регулировка, ремонт |
| Волгоград    | Волгоградское отделе-<br>ние «Всероссийское<br>общество автомобили-<br>стов» | (8442) 28-96-70, т.ф.28-96-60,<br>28-96-70<br>voooovoa@vistcom.ru                            | 400040, Волгоград, ул.<br>Штеменко, 66а                                    | проверка и регулировка,<br>ремонт          |
| Волгоград    | ИП Горбунов А.Г.                                                             | 8-903-373-94-32, (8442)<br>72-69-46, 94-42-45                                                | 400054, Волгоград, Чиги-<br>ринская ул., д. 2, кв. 117                     | ремонт, проверка и<br>регулировка          |
| Вологда      | ФГУ «Вологодский ЦСМ»                                                        | (8172) 51-17-18, 53-58-17                                                                    | 160004, Вологодская обл.,<br>Вологда, ул. Ленинград-<br>ская, д. 70-а      | поверка, проверка и<br>регулировка, ремонт |
| Воронеж      | ФГУ «Воронежский<br>ЦСМ»                                                     | (4732) 52-33-62                                                                              | Воронеж, ул. Станкевича,<br>д. 2                                           | поверка, ремонт                            |
| Воронеж      | ООО «Неомедсервис»                                                           | (4732) <u>49-90-02</u> , 49-90-35,<br>49-90-40<br>neomeds @yandex.ru<br>www.neomedservice.ru | 394029, Воронеж, Ленин-<br>ский проспект, 10А                              | ремонт, проверка и<br>регулировка          |
| Екатеринбург | ФГУ «Уралтест»                                                               | (343) <u>350-53-15,</u><br>350-40-81                                                         | 620219, г. Екатеринбург,<br>ул. Красноармейская, д. 2а                     | поверка                                    |
| Екатеринбург | ГУП СО «ПТП» Медтех-<br>ника»                                                | (343) <u>341-05-68, 341-02-11</u> ,<br>(факс) 341-04-27, <u>341-05-76</u>                    | 620137, Екатеринбург, ул.<br>Учителей, д. 30                               | поверка, проверка и<br>регулировка, ремонт |
| Иркутск      | ООО «Технический<br>центр диагностики<br>автомобилей»                        | (3952) 44-61-35, 44-57-35,<br>44-59-74                                                       | 664040, Иркутск, ул. Розы<br>Люксембург, 172, а/я 224                      | поверка, проверка и<br>регулировка, ремонт |
| Йошкар-Ола   | ФГУ «Марийский ЦСМ»                                                          | (8362) 41-20-18,<br>факс 41-16-94                                                            | 424006, Йошкар-Ола, ул.<br>Соловьева, д.3                                  | поверка, проверка и<br>регулировка, ремонт |
| Казань       | ФГУ «Татарстанский<br>ЦСМ»                                                   | (843) 291-08-21, 72-82-64                                                                    | 420029, Казань, ул. Жур-<br>налистов, д. 24                                | поверка, проверка и<br>регулировка, ремонт |
| Калининград  | ФГУ «Калининградский<br>ЦСМ»                                                 | (4012 <u>) 53-17-72</u> , 53-61-34                                                           | Калининград, ул. Боль-<br>ничная, д.4                                      | поверка, проверка и<br>регулировка         |
| Калуга       | ФГУ "Калужский ЦСМ"                                                          | (4842 <u>) 56-31-29</u> , факс 57-42-<br>69 <u>kcsm@kaluga.ru</u>                            | 248000, г. Калуга, ул.<br>Тульская, д.16а                                  | поверка                                    |
| Калуга       | ООО «ЗдравСервис»                                                            | (4842) 544-988, 59-15-30<br>zdravservice @kaluga.ru<br>www.zdravservis.ru                    | 248003, г. Калуга, ул.<br>Тульская 189, строение 5,<br>офис 11             | проверка и регулировка,<br>ремонт          |
| Кемерово     | ФГУ «Кемеровский<br>ЦСМ»                                                     | (3842) 36-31-25<br>kemcsm@kuzbass.net                                                        | Кемерово, Дворцовая ул.,<br>д. 2                                           | поверка, проверка и<br>регулировка         |
| Киров        | ФГУ «Кировский ЦСМ»                                                          | (8332) <u>63-74-66,</u> 63-08-06<br>gost@gost.kirov.ru                                       | 610035 Киров, ул. Попова,<br>д. 9                                          | поверка                                    |
| Кострома     | ФГУ «Костромской ЦСМ»                                                        | (4942) 42-80-11, 42-80-12,<br>54-62-09, факс 42-05-11<br>kcsm@kosnet.ru                      | 156005, Кострома, ул.<br>Советская, 118А                                   | поверка, проверка и регулировка, ремонт    |

| Котлас              | МУЗ «Котласская ЦГБ»                                    | (8 1837) 2-10-57, т.ф. 2-36-44<br>Kotlgrb@alnet.ru                                                                                                    | 165313, Архангельская<br>область, Котлас, пр. Мира,<br>36                               | ремонт                                     |
|---------------------|---------------------------------------------------------|----------------------------------------------------------------------------------------------------|-----------------------------------------------------------------------------------------|--------------------------------------------|
| Краснодар           | ФГУ «Краснодарский<br>ЦСМ»                              | (861) <u>233-65-33</u> , 233-72-97,<br><u>235-36</u> -57                                                                                                    | Краснодар, ул. Айвазов-<br>ского, д. 104 корп. А,<br>Отдел ПИКТСИ,                      | поверка, проверка и<br>регулировка         |
| Красноярск          | ФГУ «Красноярский<br>ЦСМ»                               | (3912) 36-26-81, 36-12-85,<br>36-12-54, т.ф. 36-12-94,<br><u>36-60-09</u> , тех. центр (ремонт)<br>- <u>36-60-25</u><br>krascsm@standart.krsn.ru<br>www.standart.krsn.ru | 660093, Красноярск,<br>ул. Вавилова, д. 1а                                              | поверка, проверка и<br>регулировка, ремонт |
| Курган              | ФГУ «Курганский ЦСМ»                                    | (3522) 53-37-94, 53-85-96,<br>(факс) <u>53-77-26</u>                                                                                                    | Курган, ул. Дзержинского,<br>д. 33                                                      | поверка, проверка и<br>регулировка         |
| Курск               | ФГУ «Курский ЦСМ»                                       | (4712) <u>58-05-54</u> , 53-67-74<br>kcsms@sovtest.ru<br>teplotex@kcsms.sovtest.ru                                                                                       | 305029, Курск, Южный<br>переулок, 6а                                                    | поверка, проверка и<br>регулировка, ремонт |
| Магнитогорск        | ФГУ «Магнитогорский<br>ЦСМ»                             | (3519) 20-70-52                                                                                                    | 455000, Челябинская обл.,<br>г. Магнитогорск, Спарта-<br>ковский пер., д. 6/1           | поверка, проверка и<br>регулировка, ремонт |
| Майкоп              | ФГУ «Адыгейский ЦСМ»                                    | (8772) 53-48-57<br>acsms@radent.ru                                                                                                    | 385020, Майкоп, ул. 8<br>Марта, 1                                                       | поверка, проверка и<br>регулировка, ремонт |
| Москва              | Ф-л ООО «Алкотектор»,<br>отдел по работе<br>с клиентами | (916) 041–50-90,<br>т.ф.(495) 684–54-86                                                                                                    | 127473, г. Москва<br>ул. Садовая-Самотечная,<br>д. 13, стр. 1, оф. 310                  | сбор и выдача приборов<br>на ТО            |
| Москва              | Сологуб Геннадий Ро-<br>манович                         | (495) 336-15-41                                                                                                    |                                                                                         | проверка и регулировка,<br>ремонт          |
| Москва              | ГУП «Гормедтехника»                                     | (495) 952-74-20, факс 958-15-<br>60                                                                                                    | 115093, Москва, ул. Дуб-<br>линская, д. 98                                              | поверка, проверка и<br>регулировка, ремонт |
| Мурманск            | ФГУ «Мурманский ЦСМ»                                    | (8152) <u>47-31-49</u> , T.ф. 28-60-00<br>mcsm@mcsm.ru<br>www.mcsm.ru                                                                                                    | 183001, Мурманск, ул.<br>Фестивальная, 25                                               | поверка, проверка и<br>регулировка, ремонт |
| Набережные<br>Челны | Филиал ФГУ «Татар-<br>станский ЦСМ»                     | (8552) 592-028                                                                                                    | 423800, Республика Та-<br>тарстан, г. Набережные<br>Челны, р-н Новый город, д.<br>53/39 | поверка, проверка и<br>регулировка, ремонт |
| Надым               | ООО "Аспект-<br>Медсервис"                              | (3499) 56-11-67                                                                                                    |                                                                                         | ремонт, проверка и<br>регулировка          |
| Нижневартовск       | ООО «Медстар»                                           | (3466) 62-41-72, 62-43-69,<br>27-01-01, 27-10-65                                                                                                    | 628616, Тюменская обл.,<br>Нижневартовск, ул. Се-<br>верная, 8-б, строение 1            | проверка и регулировка,<br>ремонт          |
| Нижний<br>Новгород  | ФГУ «Нижегородский<br>ЦСМ»                              | (831) 218-57-93, 218-57-48<br>ncsmnnov@sinn.ru                                                                                                    | 603950, Нижний Новгород,<br>Республиканская ул., д. 1                                   | поверка                                    |
| Нижний<br>Новгород  | ООО ПТП «Медтехника»                                    | (831) 415-56-46, факс 419-86-<br>71<br>mednn@mail.ru                                                                                                    | 603005, Нижний Новгород,<br>ул. Октябрьская, 23-в,<br>офис 3                            | проверка и регулировка,<br>ремонт          |
| Нижний<br>Новгород  | ООО «Торгово-<br>финансовая Компания<br>«Медтехника»    | (831) 240-30-91, 245-77-09,<br>245-77-08, 245-77-06<br><i>tfkmed@mail.ru</i>                                                                                             | 603011, Нижний Новгород,<br>ул. Анатолия Григорьева<br>16                               | проверка и регулировка,<br>ремонт          |
| Нижний<br>Новгород  | ООО «ЭКАРС»                                             | (831) 277-98-86, 246-44-00,<br>277-68-00<br>pribor @pisem.net                                                                                                    | 603002, Нижний Новгород,<br>ул. Коммунистическая, 41                                    | поверка проверка и<br>регулировка, ремонт  |
| Нижний Тагил        | ООО «Медтехника HT»                                     | (3435) <u>31-21-32</u> , τ.φ.31-21-36<br>http://medtechnika-nt.ru<br>ims-nt@mail.ru                                                                                      | 622002, Свердловская<br>область, Нижний Тагил,<br>Липовый Тракт, д. 13                  | поверка, проверка и<br>регулировка, ремонт |
| Нижний Тагил        | ООО «Центр медицин-<br>ской техники»                    | (3435) 49-56-14, 46-57-86,                                                                                                    | 622035, Свердловская<br>область, Нижний Тагил, ул.<br>Тимирязева, д. 87                 | поверка, проверка и<br>регулировка, ремонт |
| Новокузнецк         | ООО «Мединфо»                                           | (3843) 46-36-99<br>medinfo@zaoproxy.ru                                                                                                    | Новокузнецк, ул. Авиато-<br>ров, д. 73 пом. 16.                                         | проверка и регулировка                     |
| Новокузнецк         | ФГУ «Новокузнецкий<br>филиал Кемеровского<br>ЦСМ»       | (3843) 37-25-64, <u>36-05-70</u>                                                                                                    | Новокузнецк,<br>Народная ул. д. 49                                                      | поверка, проверка и<br>регулировка, ремонт |
| Новороссийск        | Прибор-сервис                                           | (8617) 61-55-40 доп.100, 61-<br>55-40                                                                                                    | 353900, Новороссийск, ул.<br>Революции 1905г.,14                                        | ремонт                                     |
| Новороссийск        | ФГУ «Новороссийский<br>ЦСМ»                             | (8617) 64-81-67, 64-81-66,<br>64-86-06                                                                                                    | 353900, Новороссийск, ул.<br>Революции 1905г.,14                                        | поверка, проверка и<br>регулировка         |
| Новосибирск         | ООО «МЕТРОН»                                            | (383) 333-33-35, 33-20-100,<br>332-10-48, 332-10-49<br><i>metron@ngs.ru</i>                                                                                              | 630128, Новосибирск, ул.<br>Демакова, 30                                                | ремонт                                     |
| Новосибирск         | 3AO «MEPA»                                              | (383) 230-30-01, 230-30-02,<br>факс 230-30-55<br>meransk@rambler.ru<br>www.sibmera.ru                                                                                    | 630112, Новосибирск, а/я<br>530, ул. Державина, 73,<br>оф. 8                            | поверка, проверка и регулировка, ремонт    |

| Норильск                     | ФГУ «Таймырский ЦСМ»<br>(филиал Красноярского<br>ЦСМ)       | (3919) 34-04-63, 34-31-16,<br>46-74-99                                                                                  | Красноярский край, г.<br>Норильск, ул.Лауреатов, д.<br>76                                     | поверка, проверка и<br>регулировка                                           |
|------------------------------|-------------------------------------------------------------|----------------------------------------------------------------------------------------------------|-----------------------------------------------------------------------------------------------|------------------------------------------------------------------------------|
| Омск                         | ФГУ «Омский ЦСМ»                                            | (3812) 68-07-99,т.ф. 68-04-07<br>info@ocsm.omsk.ru<br>http://csm.omsk.ru                                                | 644116, Омск, ул. 24<br>Северная, д. 117А                                                     | поверка, проверка и<br>регулировка, ремонт                                   |
| Оренбург                     | ГУП ОПТФ "Медтехника"                                       | (3532) 52-15-65, 52-15-66,<br><u>56-45-97, 56-45-98</u>                                                                 | Оренбург, ул. Минская,<br>д. 2                                                                | поверка, проверка и<br>регулировка                                           |
| Пермь                        | ФГУ «Пермский ЦСМ»                                          | (342) 236-23-46 (факс), 236-<br>31-00, <u>236-07-19, 236-04-85</u><br><i>pcsm@permcsm.ru</i><br><i>www.pcsm.perm.ru</i> | 614068, г.Пермь,<br>ул.Борчанинова, 85                                                        | поверка, проверка и<br>регулировка, ремонт                                   |
| Пермь                        | Медицинский центр<br>«Предрейсовый осмотр»                  | (342) 210-87-99, 210-99-01                                                                                              | Г. Пермь. Ул. Пушкина д.<br>27                                                                | поверка проверка и<br>регулировка, ремонт                                    |
| Пермь                        | ООО «УРАЛ-ТЕСТ»                                             | (342) 218-22-42, 218-22-43                                                                                              | 614000, Пермь,<br>Главпочтамт а/я 2676, ул.<br>Кирова, д.8, офф. 1                            | поверка, проверка и<br>регулировка, ремонт                                   |
| Петрозаводск                 | ФГУ «Карельский ЦСМ»                                        | (8142) 577112, факс 57-71-01,<br>56-22-50, metr@onego.ru                                                                | 185005, Петрозаводск, ул.<br>Володарского, 5                                                  | поверка, проверка и<br>регулировка                                           |
| Петропавловск-<br>Камчатский | ФГУ «Камчатский ЦСМ»                                        | (4152) 23-23-91, 23-31-06, 23-<br>30-01, факс 23-2391, 23-31-06                                                         | 683024, Петропавловск-<br>Камчатский, ул. Тельмана,<br>42/3                                   | поверка, проверка и<br>регулировка, ремонт                                   |
| Псков                        | ФГУ «Псковский ЦСМ»                                         | (8112) 66-80-24, 66-85-21<br>pskcsm@ellink.ru                                                                           | 180000, Псков, ул. Крас-<br>ных Просвещенцев, 3                                               | поверка, проверка и<br>регулировка                                           |
| Псков                        | ООО «Псковский ЦСМ»                                         | (8112) 75-25-23, 66-31-02                                                                                               | 180006, Псков, Советская<br>набережная, д. 10                                                 | проверка и регулировка,<br>ремонт                                            |
| Ростов-на-Дону               | ФГУ «Ростовский ЦСМ»                                        | (863) <u>290-44-43, 264-41-77</u> .<br>andrey_fomin@mail.ru                                                             | 344010, Ростов-на-Дону,<br>пр-т Соколова, дом 58                                              | поверка, проверка и<br>регулировка,                                          |
| Ростов-на-Дону               | ООО «Центр метрологии<br>и технического регули-<br>рования» | (863) <u>200-83-92, 264-41-77</u> .<br>andrey_fomin@mail.ru                                                             | 344010, Ростов-на-Дону,<br>пр-т Соколова, дом 59                                              | ремонт                                                                       |
| Рязань                       | ФГУ «Рязанский ЦСМ»                                         | (4912) 44-55-84, 27-47-79<br>asu@rcsm.ryazan.ru                                                                         | 390011, Рязань, Старооб-<br>рядческий пр., д. 5                                               | поверка, проверка и<br>регулировка, ремонт                                   |
| Самара                       | ОАО «Медтехника»                                            | (846) 242-80-31, 242-79-31,<br>(факс) 242-79-38<br><i>mtserv@samaramail.ru</i>                                          | Самара, ул. Садовая, д.<br>156                                                                | поверка, проверка и<br>регулировка, ремонт                                   |
| Самара                       | OOO «META-ABTOTECT»                                         | (846) 932-49-77, 932-49-78<br>meta-avtotest@sama.ru                                                                     | 443016, Самара, ул. Мат-<br>росова, 153, оф. 217                                              | поверка, проверка и<br>регулировка, ремонт                                   |
| Санкт-<br>Петербург          | ООО «Синтез СПб»                                            | (812) 456-22-96<br>http://www.alcotest.ru/<br>support/reg.htm                                                           | Прием приборов на об-<br>служивание: 199178,<br>Санкт-Петербург, наб. р.<br>Смоленки, д. 5-7. | поверка, проверка и<br>регулировка, ремонт,<br>гарантийное обслужива-<br>ние |
| Саранск                      | ФГУ «Мордовский ЦСМ»                                        | (8342) 35-72-06                                                                                                    | 430027, Саранск, ул. А.<br>Невского, д. 64                                                    | поверка, проверка и<br>регулировка, ремонт                                   |
| Саратов                      | ФГУ «Саратовский ЦСМ»                                       | (8452) 63-26-77, 63-26-09,<br>(факс) 63-24-26<br><i>mera</i> @renet.ru                                                  | Саратов, Тверская ул., д.<br>51-а                                                             | поверка                                                                      |
| Саратов                      | 000 "РСИ и К"                                               | (8452) 35-00-53<br>rciko@rambler.ru                                                                                     | 410065, Саратов, ул.<br>Тверская, 53                                                          | ремонт                                                                       |
| Сергиев Посад                | Сергиево-Посадский<br>филиал ФГУ «Менделе-<br>евский ЦСМ»   | (496) 540-43-45, 547-70-99;<br>(495) 995-19-87, 995-19-89<br>sergposcsm@mail.ru<br>chumerina@spmcsm.ru                  | 141300, Московская обл.,<br>Сергиев Посад, пр-т Крас-<br>ной Армии, 212, кор. 4               | поверка, проверка и<br>регулировка, ремонт                                   |
| Смоленск                     | ООО «Пульсар»                                               | (4812) 27-05-48, факс 21-88-<br>95, 8-910-786-0293                                                                      | 214000, Смоленск, ул. Б.<br>Краснофлотская 11                                                 | поверка, корректировка показаний, ремонт                                     |
| Ставрополь                   | ФГУ «Ставропольский<br>ЦСМ»                                 | (8652) 95-61-94, 35-21-77,<br>35-28-73                                                                                  | 355029, Ставрополь, ул.<br>Доваторцев, 7а                                                     | поверка                                                                      |
| Сыктывкар                    | ФГУ "Коми ЦСМ"                                              | (8212) 24-30-03, т.ф. 44-27-60<br>mail@comicsm.ru<br>www.komi.com/csm                                                   | 167982, г.Сыктывкар,<br>ГСП-2, Октябрьский про-<br>спект, 27                                  | поверка, проверка и<br>регулировка                                           |
| Тамбов                       | ООО «ТамбовМедик»                                           | (4752) 58-36-21, 52-63-14,<br>datc 52-63-18<br>mt@hopetmb.ru<br>tambovmedik@mail.ru<br>89108502850@mail.ru              | 392003, г. Тамбов, ул.<br>Рылеева, 53 ул. Маги-<br>стральная, 10                              | проверка и регулировка,<br>ремонт                                            |
| Томск                        | ООО «Медэлектроника»                                        | (3822) 52-64-60, 52-67-59, 8-<br>903-913-55-41                                                                          | 634029, г. Томск, ул. Бе-<br>линского, д. 15, оф. 905                                         | проверка и регулировка,<br>ремонт                                            |
| Томск                        | ФГУ «Томский ЦСМ»                                           | (3822) 55-44-86, т.ф.56-19-61,<br>55-36-76<br>tomsk@tcsms.tomsk.ru                                                      | 634012, Томск, ул. Косаре-<br>ва, д.17а                                                       | поверка, проверка и<br>регулировка, ремонт                                   |
| Тула                         | ФГУ «Тульский ЦСМ»                                          | (4872) 24-70-17<br>teplo@tulacsm.ru<br>www.tulacsm.ru                                                                   | Тула, ул. Болдина, д. 91                                                                      | поверка                                                                      |

| Тюмень    | ФГУ «Тюменский ЦСМ»                    | (3452) 20-50-58                                                                             | 625027, Тюмень, Минская<br>ул. д. 88                                 | поверка                                    |
|-----------|----------------------------------------|---------------------------------------------------------------------------------------------|----------------------------------------------------------------------|--------------------------------------------|
| Тюмень    | ЗАО «Деозал»                           | (3452) 59-10-01<br>master@deozal.ru<br>http://www.deozal.ru                                 | Тюмень, ул. 9 Января, д.<br>124                                      | проверка и регулировка,<br>ремонт          |
| Тюмень    | OOO «Mepa»                             | (3452) 200-900, 200-909, 200-003, mera@tyumen.ru                                            | 625027, Тюмень,<br>ул. Минская, д. 53/3                              | проверка и регулировка,<br>ремонт          |
| Улан-Удэ, | ФГУ «Бурятский ЦСМ»                    | (3012) 41-40-54, 41-06-44,<br>(факс) 41-26-38                                               | 670013, Бурятия, г. Улан-<br>Удэ, ул. Ключевская,72 б                | поверка                                    |
| Уфа       | ЦСМ республики Баш-<br>кортостан       | (3472) <u>76-72-96</u> , 76-74-10                                                           | Уфа, бульвар Ибрагимова,<br>д. 55/59                                 | поверка                                    |
| Уфа       | Малое предприятие<br>средств измерений | (3472) 76-78-60, 76-72-81<br>mp_si@mail.ru                                                  | Уфа, бульвар Ибрагимова,<br>д. 55/60                                 | ремонт                                     |
| Ухта      | ООО «Электротехмаш»                    | (82147)59-464, 89129468-517<br>eltm@nm.ru                                                   | 169300, Республика Коми,<br>г. Ухта, ул. Печорская 57,<br>строение 5 | ремонт                                     |
| Хабаровск | ФГУ «Хабаровский ЦСМ»                  | (4212) 30-18-54, 32-92-62,<br>70-40-63<br>khcsm@mail.redcom.ru<br>www.khcsm.marketcenter.ru | 680000, Хабаровск,<br>ул.К.Маркса, 65                                | поверка                                    |
| Хабаровск | ОАО «Торговый дом<br>«Медтехника»      | (4212) 21-99-99, 22-35-13<br>medtech @mail.khv.ru                                           | 680030, г. Хабаровск,<br>пер. Облачный, 78а                          | проверка и регулировка,<br>ремонт          |
| Челябинск | ОГУП «Медтехника»                      | (351) 260-89-03, 232-79-52                                                                  | Челябинск, Медгородок,<br>Варненская ул. д. 6-а                      | поверка, проверка и<br>регулировка, ремонт |
| Челябинск | ФГУ «Челябинский<br>ЦСМ»               | (351) 232-02-92, T. ф. 232-04-01<br>stand@chel.surnet.ru<br>www.chelcsm.r                   | 454048, Челябинск,<br>ул. Энгелься, 101                              | поверка, проверка и<br>регулировка, ремонт |
| Ярославль | ЗАО «Магистраль-<br>Контроль»          | (4852) 73-69-83, 58-01-78<br>MagistralKontrol@mail.ru                                       | 150044, Ярославль,<br>пр. Октября, 87, оф. 408                       | проверка и регулировка, ремонт             |

Список сервисных центров периодически обновляется на страничке сайта <u>www.alcotest.ru</u> в закладке "сервис в регионах".

Для оказания услуг по техническому обслуживанию анализаторов организация должна иметь все необходимые разрешительные документы в соответствии с действующим законодательством Российской Федерации.

Для выполнения работ по поверке – аттестат аккредитации на право поверки средств измерений, область аккредитации должна распространяться на газоанализаторы для определения паров этанола в выдыхаемом воздухе.

Обращаясь в данные организации для оказания услуг по техническому обслуживанию, ремонту, поверке – спрашивайте о наличии вышеуказанных разрешительных документов.

#### ПРИЛОЖЕНИЕ Б

(СПРАВОЧНОЕ)

#### Копии разрешительных документов

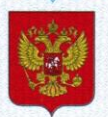

ФЕДЕРАЛЬНОЕ АГЕНТСТВО ПО ТЕХНИЧЕСКОМУ РЕГУЛИРОВАНИЮ И МЕТРОЛОГИИ

# СВИДЕТЕЛЬСТВО

об утверждении типа средств измерений

CN.C.31.001.A № 42002

Срок действия до 11 ноября 2015 г.

НАИМЕНОВАНИЕ ТИПА СРЕДСТВ ИЗМЕРЕНИЙ Анализаторы паров этанола в выдыхаемом воздухе исполнения АЛКОТЕКТОР PRO-100 touch, АЛКОТЕКТОР PRO-100 touch-K

ИЗГОТОВИТЕЛЬ Фирма "Shenzhen Well Electric Co., Ltd.", Китай

РЕГИСТРАЦИОННЫЙ № 46002-10

ДОКУМЕНТ НА ПОВЕРКУ МП-242-1063-2010

ИНТЕРВАЛ МЕЖДУ ПОВЕРКАМИ 1 год

Тип средств измерений утвержден приказом Федерального агентства по техническому регулированию и метрологии от **11 ноября 2010 г.**№ **4522** 

Описание типа средств измерений является обязательным приложением к настоящему свидетельству.

Заместитель Руководителя Федерального агентства

В.Н.Крутиков

18. 11. 10

Серия СИ

№ 000004

#### ДЕКЛАРАЦИЯ О СООТВЕТСТВИИ

ООО «АЛКОТЕКТОР» наименовыми органозации кли фамисии, нак, отчество индеказульного прадорживателя, приявала дискращое с осответствии

ОГРН № 1077847551429 Выдан Межрайонной инспекцией Федеральной налоговой службы № 15 по Санкт-Петербургу от 17.08.2007 г.

Россия, 191036, г.Санкт-Петербург, ул. 1-я Советская, д.10, лит. А, помещ. 2-Н, телефон (812) 456-22-97, факс (812) 456-22-97

В ЛИЦЕ Генерального директора Сидорова А.С. допость, быном им стисть учиватия органация от ным стора орниката десаради

#### заявляет, что

| Анализатор паров этанола в выдыхаемом воздухе "АЛКОТЕКТОР" с принадлежностями:                                                                                                    |  |
|----------------------------------------------------------------------------------------------------|--|
| 1. PRO-100 touch coctas:                                                                                                    |  |
| 1.1. Прибор PRO-100 touch.                                                                                                    |  |
| 1.2. Кожаный чехол.                                                                                                    |  |
| 1.3. Кейс.                                                                                                    |  |
| 1.4. Зарядное устройство.                                                                                                    |  |
| 1.5. Адаптер питания от бортовой сети.                                                                                                    |  |
| 1.6. Адаптер питания от сети 220 В.                                                                                                    |  |
| 1.7. Аккумуляторный Li-ion блок- 2 шт.                                                                                                    |  |
| 1.8. Рулоны термобумаги - 6 шт.                                                                                                    |  |
| 1.9. Индивидуальные мундштуки - 105 шт.                                                                                                    |  |
| 1.10. Мундштук-воронка.                                                                                                    |  |
| 1.11. Касель связи с компьютером.                                                                                                    |  |
| 2. PRO-100 touch-K, coctab:<br>2.1. Englishing PRO-100 touch K                                                                                                    |  |
|                                                                                                    |  |
| 2.2. Кожаный чехол.<br>2.3. Кейс                                                                                                    |  |
| 24. Алаптер питания от бортовой сети                                                                                                    |  |
| 2.5. Analytic minutes of certs 220 B.                                                                                                    |  |
| 2.6. Аккумуляторный Li-ion блок - 1 шт.                                                                                                    |  |
| 2.7. Рудоны термобумаги - 6 шт.                                                                                                    |  |
| 2.8. Инливидуальные мунлицтуки - 105 шт.                                                                                                    |  |
| 2.9. Мундштук-воронка.                                                                                                    |  |
| 2.10. Кабель связи с компьютером.                                                                                                    |  |
| 3. Alcozamok, coctab:                                                                                                    |  |
| 3.1. Прибор Alcozamok.                                                                                                    |  |
| 3.2. Индивидуальные мундштуки - 5 шт.                                                                                                    |  |
| 3.3. Кабель связи прибор - блок управления.                                                                                                    |  |
| П. Принадлежности:                                                                                                    |  |
| <ol> <li>Индивидуальные мундштуки от 1 до 1100 шт.</li> <li>Миничина и политика и политик<br/>Политика и политика и политика и политика и политика и политика и политика и политика и политика и политика и политика и поли<br/>Политика и политика и политика и политика и политика и политика и политика и политика и политика и политика и политика и политика и политика и политика и политика и политика и политика и политика и политика и политика и политика и политика и политика и политика и политика и политика и политика и по<br/>Политика и политика и политика и политика и политика и политика и политика и политика и политика и политика и политика и политика и политика и политика и политика и политика и полити<br/>Политика и политика и политика и политика и полит</li></ol> |  |
| 2. Myhduriyk-sobolika of 1 do 20 mr.                                                                                                    |  |
| 3. Аккумуляторный Li-ton олок от 1 до 5 шт.                                                                                                    |  |
| 5. Кабель питания от 1 до 3 шт                                                                                                    |  |
|                                                                                                    |  |
| 7. Зарядное устройство от 1 до 3 шт.                                                                                                    |  |
| наименование, тип, марка продукции, на которую распространяется декларация                                                                                                    |  |
| Серийный выпуск по контракту № 56 от 16.04.2013 г.                                                                                                    |  |
| сведения о серийном выпуске или пертии (номер пертии, номеря изделий, резакиты договора (контракта), нахладная,                                                                                                    |  |
| Изготовитель "Shenzhen Well Electric Co., Ltd.".                                                                                                    |  |
| HERMEHOBENHE KETOTOEFFEDE,                                                                                                    |  |
| North Wing, 4F, Building 9, Tian Jian Industrial Zone, 80 Shang Bao Road, Fu Tian, Shenzhen, China, Kurtan, Ten.                                                                                                    |  |
| 86-755-831-60728 Факс 86-755-831-60467                                                                                                    |  |
| страны и т.а.)                                                                                                    |  |
| Код ОК 005-93 (ОКП): 94 4160                                                                                                    |  |
| Код ТН ВЭД России: 9027 10 100 0                                                                                                    |  |
| соответствует требованиям                                                                                                    |  |
| ГОСТ Р 50444-92 (Разл. 3. 4)                                                                                                    |  |
| обсыячение нормативных документов, соответствие которым подтверждено денной дектарацией, с указанием плинтов тих нормативных документов солзаниямие тов/ование пли ланий получин                                                                                                    |  |

#### Декларация принята на основании

регистрационного удостоверения № ФСЗ 2010/07763 от 08.09.2010 г., выданного Федеральной службой по надзору в сфере здравоохранения и социального развития

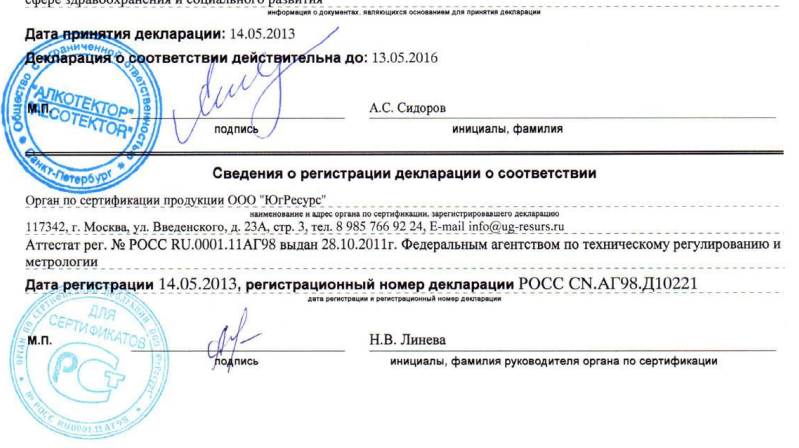

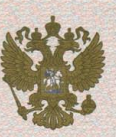

ФЕДЕРАЛЬНАЯ СЛУЖБА ПО НАДЗОРУ В СФЕРЕ ЗДРАВООХРАНЕНИЯ И СОЦИАЛЬНОГО РАЗВИТИЯ

FEDERAL SERVICE OF HEALTH CARE AND SOCIAL DEVELOPMENT CONTROL

#### РЕГИСТРАЦИОННОЕ УДОСТОВЕРЕНИЕ REGISTRATION CERTIFICATE № ФСЗ 2010/07763

#### от 08 сентября 2010 года

Срок действия: не ограничен.

Настоящее удостоверение выдано ООО "А.ЛКОТЕКТОР", Россия, 191144, г. Санкт-Петербург, ул. Моисеенко, д. 43 и подтверждает, что изделие медицинского назначения (изделие медицинской техники) Анализатор паров этанола в выдыхаемом воздухе "АЛКОТЕКТОР"

Анализатор паров этанола в выдыхаемом воздухе "АЛКОТЕКТОР" с принадлежностями (см. Приложение на 1 листе) производства

"Шэньчжэнь Велл Электрик Кампани Лтд.", Китай, Shenzhen Well Electric Co., Ltd., North Wing, 4/F, Building 9, Tian Jian Industrial Zone, Shang Bao Road, Fu Tian, Shenzhen, China класс потенциального риска 2a

ОКП 94 4160

соответствующее комплекту регистрационной документации

#### КРД №39819 от 25.06.2010

приказом Росздравнадзора от 08 сентября 2010 года №9238-Пр/10

разрешено к импорту, продаже и применению на территории Российской Федерации

Врио руководителя Федеральной службы по надзору в сфере здравоохранения и социального развития

Е.А. Тельнова

010202
ФЕДЕРАЛЬНАЯ СЛУЖБА ПО НАДЗОРУ В СФЕРЕ ЗДРАВООХРАНЕНИЯ И СОЦИАЛЬНОГО РАЗВИТИЯ FEDERAL SERVICE OF HEALTH CARE AND SOCIAL DEVELOPMENT CONTROL

# ПРИЛОЖЕНИЕ К РЕГИСТРАЦИОННОМУ УДОСТОВЕРЕНИЮ

## АТТАСНМЕМТ № ФСЗ 2010/07763

Лист 1

 Анализатор паров этанола в выдыхаемом воздухе "АЛКОТЕКТОР" варианты исполнения: 1. PRO-100 touch, coctab: 1.1. Прибор PRO-100 touch. 1.2. Кожаный чехол. 1.3. Кейс. 1.4. Зарядное устройство. 1.5. Адаптер питания от бортовой сети. 1.6. Адаптер питания от сети 220 В. 1.7. Аккумуляторный Li-ion блок- 2 шт. 1.8. Рулоны термобумаги - 6 шт. 1.9. Индивидуальные мундштуки - 105 шт. 1.10. Мундштук-воронка. 1.11. Кабель связи с компьютером. 2. PRO-100 touch-K, состав: 2.1. Прибор PRO-100 touch-K. 2.2. Кожаный чехол. 2.3. Кейс. 2.4. Адаптер питания от бортовой сети. 2.5. Адаптер питания от сети 220 В. 2.6. Аккумуляторный Li-ion блок - 1 шт. 2.7. Рулоны термобумаги - 6 шт.
 2.8. Индивидуальные мундштуки - 105 шт. 2.9. Мундштук-воронка. 2.10. Кабель связи с компьютером. 3. Alcozamok, coctab: 3.1. Прибор Alcozamok. 3.2. Индивидуальные мундштуки - 5 шт. 3.3. Кабель связи прибор - блок управления. II. Принадлежности: 1. Индивидуальные мундштуки от 1 до 1100 шт. 2. Мундштук-воронка от 1 до 20 шт. 3. Аккумуляторный Li-ion блок от 1 до 5 шт. 4. Блок управления от 1 до 3 шт. 5. Кабель питания от 1 до 3 шт. 6. Кабель сигнализации от 1 до 3 шт. 7. Зарядное устройство от 1 до 3 шт. Врио руководителя Федеральной службы по надзору в сфере здравоохранения Е.А. Тельнова и социального развития 08 сентября 2010 года 012223

И СИ м. Д.И. Менделеева» Н.И. Ханов 2010 г.

## Анализаторы паров этанола в выдыхаемом воздухе исполнения АЛКОТЕКТОР PRO-100 touch, АЛКОТЕКТОР PRO-100 touch-К

МЕТОДИКА ПОВЕРКИ

MП-242-1063-2010

Руководитель научно-исследовательского отдела госэталонов в области физико-химических измерений ГЦИ СИ ФГУП «ВНИИМ им Д.И. Менделеева»

Л.А. Конопелько Инженер О.В. Фатина

Санкт-Петербург 2010 Настоящая методика поверки распространяется на анализаторы паров этанола в выдыхаемом воздухе исполнения АЛКОТЕКТОР PRO-100 touch, АЛКОТЕКТОР PRO-100 touch-К (далее – анализаторы), предназначенные для экспрессного измерения массовой концентрации паров этанола в отобранной пробе выдыхаемого воздуха, и устанавливает методику первичной поверки (при ввозе в Россию и выпуске после ремонта) и периодической поверки в процессе эксплуатации.

Межповерочный интервал – 1 год.

#### 1 ОПЕРАЦИИ ПОВЕРКИ

1.1 При проведении поверки выполняют операции, указанные в таблице 1. Таблица 1

| Наименование операции                     | Номер пункта методики поверки |  |
|-------------------------------------------|-------------------------------|--|
| Внешний осмотр                            | 6.1                           |  |
| Опробование                               | 6.2                           |  |
| Определение метрологических характеристик | 6.3                           |  |

1.2 Если при проведении той или иной операции поверки получен отрицательный результат, дальнейшую поверку прекращают.

#### 2 СРЕДСТВА ПОВЕРКИ

2.1 При проведении поверки применяют средства, указанные в таблице 2.

| таолица 2                        |                                                                                                    |
|----------------------------------|----------------------------------------------------------------------------------------------------|
| Номер пункта<br>методики поверки | Наименование и тип основного или вспомогательного средства поверки;<br>обозначение нормативного документа, регламентирующего технические<br>требования и (или) метрологические (МХ) и основные технические ха-<br>рактеристики средства поверки                                          |
| 6                                | Барометр-анероид М-67 по ТУ 2504-1797-75. Цена деления: 1 мм рт. ст.                                                                                                    |
|                                  | Психрометр аспирационный М-34-М по ГРПИ 405132.001 ТУ.<br>Диапазон измерений от 10 % до 100 %.                                                                                                    |
|                                  | Термометр лабораторный ТЛ4 по ГОСТ 28498.<br>Диапазон измерений от 0 °С до 50 °С. Цена деления: 0.1 °С.                                                                                                    |
| 6.3.2                            | Генератор газовых смесей паров этанола в воздухе GUTH модель 10-4D<br>(№ 40633-09 по Госреестру СИ РФ) в комплекте с ГСО состава водных<br>растворов этанола ВРЭ-2 (ГСО 8789–2006) (МХ приведены в таблице<br>Б.1 приложения Б).Пределы допускаемой относительной погрешности:<br>± 5 %. |
|                                  | Воздух в баллоне под давлением по ТУ 6-21-5-82.                                                                                                    |
| 6.3.3                            | ГСО-ПГС 1-го разряда состава С $_2H_5OH/N_2$ в баллонах под давлением по ТУ 6-16-2956-92 (ГСО 8364–2003, ГСО 8366–2003) (МХ приведены в таблице Б.1 приложения Б). Пределы допускаемой относительной погрешности: $\pm 2$ %.                                                             |
| 6.3                              | Ротаметр РМ-1 ГУЗ по ГОСТ 13045. Верхний предел измерений: 1,0 м <sup>3</sup> /ч.                                                                                                    |
|                                  | Вентиль точной регулировки по ТУ 5Л4.463.003-02.                                                                                                    |
|                                  | Трубка поливинилхлоридная (ПВХ) 6х1,5 мм по ТУ 64-2-286-79.                                                                                                    |
| Примечание                       | – При проведении поверки применяют средства в соответствии с выбран-                                                                                                    |
| ным методом повер                | жи и типом основного средства поверки (6.3.2, 6.3.3).                                                                                                    |

2.2 Допускается применение других средств поверки, тип которых утвержден и внесен в Государственный реестр средств измерений РФ, метрологические характеристики и статус которых соответствует требованиям ГОСТ 8.578, МИ 2590, ТУ 6-16-2956-92 и не хуже указанных в таблице 2.

2.3 Все средства измерений, применяемые при поверке, должны иметь действующие свидетельства о поверке, ГСО состава водных растворов этанола и ГСО-ПГС в баллонах под давлением – действующие паспорта.

#### 3 ТРЕБОВАНИЯ БЕЗОПАСНОСТИ

При проведении поверки соблюдают следующие требования безопасности:

3.1 Помещение, в котором проводят поверку, оборудовано приточно-вытяжной вентиляцией.

3.2 Концентрации вредных компонентов в воздухе рабочей зоны соответствуют требованиям ГОСТ 12.1.005.

3.3 При работе с газовыми смесями в баллонах под давлением соблюдают «Правила устройства и безопасной эксплуатации сосудов, работающих под давлением», утвержденные Госгортехнадзором.

#### 4 УСЛОВИЯ ПОВЕРКИ

4.1 При проведении поверки соблюдают следующие условия:

- диапазон температуры окружающего воздуха, °С:

 а) при применении генератора газовых смесей паров этанола в воздухе GUTH модель 10-4D (далее – генератора): от 20 до 25;

б) при применении ГСО-ПГС в баллонах под давлением: от 15 до 25;

- диапазон относительной влажности окружающего воздуха, %: от 30 до 80;

- диапазон атмосферного давления, кПа: от 90,6 до 104,8;

- массовая концентрация этанола в окружающем воздухе, мг/м<sup>3</sup>: не более 10.

4.2 При применении ГСО состава водных растворов этанола соблюдают следующие условия:

- бутыль с раствором вскрывается непосредственно перед использованием;

- раствор используется для однократной заливки в генератор;

 раствор подлежит замене при превышении максимального количества поверяемых анализаторов (6.3.2.4) или при нахождении в генераторе более 6 часов;

- после использования раствор хранению и повторному использованию не подлежит.

#### 5 ПОДГОТОВКА К ПОВЕРКЕ

Перед проведением поверки выполняют следующие подготовительные работы:

 подготавливают анализатор к работе в соответствии с требованиями Руководства по эксплуатации (далее – РЭ);

 подготавливают к работе средства поверки в соответствии с требованиями их эксплуатационной документации;

 проверяют наличие паспортов и сроков годности ГСО состава водных растворов этанола и ГСО-ПГС в баллонах под давлением;

 проверяют наличие и целостность защитных этикеток на бутылях с ГСО состава водных растворов этанола;

 баллоны с газовыми смесями выдерживают в помещении, в котором проводят поверку, не менее 24 ч, поверяемый анализатор – не менее 2 ч;

 в течение 6 часов перед проведением поверки с использованием ГСО-ПГС в баллонах под давлением не подают на поверяемый анализатор пробы выдыхаемого воздуха или газовой смеси от генератора.

#### 6 ПРОВЕДЕНИЕ ПОВЕРКИ

6.1 Внешний осмотр

При внешнем осмотре устанавливают соответствие анализатора следующим требованиям:

- отсутствие внешних повреждений, влияющих на работоспособность;

- исправность органов управления;
- маркировка, соответствующая требованиям РЭ;
- четкость надписей на панелях.

Результаты внешнего осмотра считают положительными, если анализатор соответствует перечисленным требованиям.

6.2 Опробование

6.2.1 Проверку общего функционирования анализатора проводят в процессе автотестирования при включении:

 нажимают на кнопку включения/выключения анализатора, удерживая ее до звукового сигнала (1-2 с);

– убеждаются, что звучит одиночный сигнал, и идентифицируется программное обеспечение анализатора на экране в виде версии «RU V1.27».

Результаты проверки общего функционирования считают положительными, если все технические тесты анализатора завершены успешно.

6.2.2 Проверку нулевых показаний анализатора выполняют по схеме:

включают анализатор согласно РЭ;

 выбирают «режим измерения без ввода данных» согласно РЭ и нажимают кнопку «СТАРТ» для перехода в режим готовности к отбору пробы;

 выполняют отбор пробы атмосферного воздуха в режиме ручного отбора пробы путем нажатия на кнопку «РУЧНОЙ ЗАБОР»;

- регистрируют показание анализатора.

Результаты проверки нулевых показаний анализатора считают положительными, если на экране анализатора появились нулевые показания в виде надписи «0,000 мг/л».

#### 6.3 Определение метрологических характеристик

6.3.1 Определение основной погрешности проводят путем поочередной подачи на анализатор газовых смесей (ГС) в последовательности №№ 1–2–3 (таблица Б.1 приложения Б) и регистрации показаний анализатора.

Метрологические характеристики анализатора приведены в таблице А.1 приложения А.

# 6.3.2 Определение метрологических характеристик анализатора с помощью генератора газовых смесей паров этанола в воздухе GUTH модель 10–4D

Выполнение измерений при подаче на анализатор ГС № 1 проводят в следующем порядке:

6.3.2.1 Собирают газовую систему, схема которой изображена на рисунке 1.

Генератор располагают так, чтобы на него не падали прямые солнечные лучи и вблизи отсутствовали источники охлаждения или нагрева. Длина трубки выхода газовой смеси генератора: не более 5 см. Необходимо убедиться в отсутствии влаги и конденсата на внутренней поверхности генератора, соединительных трубок и мундштуков. При наличии влаги или конденсата просушить все элементы генератора.

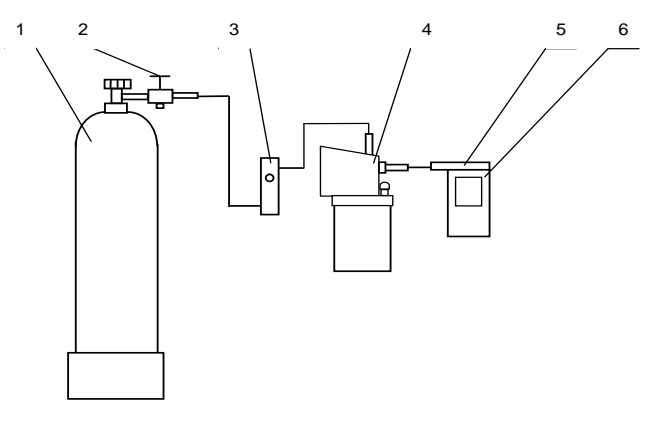

#### 1 – баллон с воздухом; 2 – вентиль; 3 – ротаметр; 4 – генератор; 5 – мундштук из комплекта анализатора; 6 – анализатор

#### Рисунок 1 – Схема газовой системы при подаче на анализатор ГС от генератора

6.3.2.2 В соответствии с РЭ генератора приготавливают ГС № 1, используя соответствующий ГСО состава водного раствора этанола (таблица Б.1 приложения Б). После прогрева генератора необходимо убедиться, что генератор готов к работе в соответствии с требованиями его РЭ.

6.3.2.3 Рассчитывают действительное значение массовой концентрации этанола в ГС на выходе генератора  $C_{\pi}^{IC}$ , мг/л, по формуле

 $C_{\mathcal{A}}^{PC} = 0,38866 \cdot c_a^P,$  (1)

где  $C_a^p$  – аттестованное значение массовой концентрации этанола в используемом ГСО состава водного раствора этанола, указанное в паспорте, мг/см<sup>3</sup>.

6.3.2.4 При выполнении измерений регистрируют количество анализаторов, поверенных с помощью генератора без замены ГСО состава водного раствора этанола.

Максимальное количество поверяемых анализаторов с помощью генератора газовых смесей паров этанола в воздухе GUTH модель 10-4D: 10.

П р и м е ч а н и е – При проведении поверки с помощью генераторов паров этанола в воздухе других типов максимальное количество поверяемых анализаторов рассчитывают с учетом максимального количества генерируемых проб газовой смеси без замены водного раствора этанола, указанного в описании типа генератора.

При превышении максимального количества анализаторов выполняют замену ГСО состава водного раствора этанола в генераторе и повторяют 6.3.2.2, 6.3.2.3.

6.3.2.5 Проводят три цикла измерений по схеме:

включают анализатор согласно РЭ;

 выбирают «режим измерения без ввода данных» согласно РЭ и нажимают кнопку «СТАРТ» для перехода в режим готовности к отбору пробы;

 при отсоединенном анализаторе открывают баллон с воздухом и с помощью вентиля точной регулировки, контролируя по ротаметру, устанавливают расход ГС на выходе генератора от 6 до 7 дм<sup>3</sup>/мин;

- подсоединяют анализатор и подают ГС с выхода генератора на анализатор;

– через 3-4 с выполняют отбор пробы ГС в режиме ручного отбора пробы путем нажатия на кнопку «РУЧНОЙ ЗАБОР»;

– через 1 с после щелчка (отбор пробы) отсоединяют анализатор и закрывают вентиль на баллоне;

- регистрируют показание анализатора *C<sub>i</sub>*, мг/л;

- соблюдают интервал между циклами измерений: не менее 10 с.

6.3.2.6 Повторяют измерения согласно 6.3.2.2 – 6.3.2.5 для ГС № 2 и ГС № 3.

# 6.3.3 Определение метрологических характеристик анализатора с помощью ГСО-ПГС в баллонах под давлением

Выполнение измерений при подаче на анализатор ГС № 1 проводят в следующем порядке:

6.3.3.1 Проводят три цикла измерений по схеме:

включают анализатор согласно РЭ;

- выбирают режим «проверки по сухому газу» согласно РЭ;

 при отсоединенном анализаторе открывают баллон с ГСО-ПГС и с помощью вентиля точной регулировки, контролируя по ротаметру, устанавливают расход ГС от 6 до 7 дм<sup>3</sup>/мин;

- отсоединяют ротаметр;

 подсоединяют анализатор (длина соединительной трубки: не более 10 см) и подают ГС на анализатор;

 через 3-4 с выполняют отбор пробы ГС в режиме «проверки по сухому газу» согласно РЭ;

– через 1 с после щелчка (отбор пробы) отсоединяют анализатор и закрывают вентиль на баллоне;

– регистрируют показание анализатора  $\Pi_i$ , мг/л.

6.3.3.2 Рассчитывают измеренное значение массовой концентрации этанола в ГС  $C_i$ , мг/л, по формуле

$$C_i = \Pi_i \cdot \frac{101,3}{P}, \qquad (2)$$

где

е *P* – атмосферное давление, измеренное с помощью барометра-анероида, кПа. 6.3.3.3 Повторяют измерения согласно 6.3.3.1, 6.3.3.2 для ГС № 2 и ГС № 3.

#### 7 ОБРАБОТКА РЕЗУЛЬТАТОВ ИЗМЕРЕНИЙ

7.1 По результатам измерений, полученным в каждой точке поверки по каждому циклу измерений, определяют основную абсолютную или относительную погрешность анализатора в зависимости от того, какая погрешность нормирована для данной точки поверки.

7.1.1 Основную абсолютную погрешность  $\Delta_{acu}$ , мг/л, рассчитывают по формуле

$$\Delta_{_{ochi}}=C_{_{i}}-C_{_{\mathcal{J}}}^{^{\Gamma C}}$$
 ,

где

 $C_i\,$  – измеренное значение массовой концентрации этанола в ГС, мг/л;

 $C_{\mathcal{A}}^{\mathit{\Gamma}\mathit{C}}$  – действительное значение массовой концентрации этанола в ГС, рассчитан-

(3)

ное по формуле (1) при поверке с помощью генератора или указанное в паспорте при поверке с помощью ГСО-ПГС в баллонах под давлением, мг/л.

7.1.2 Основную относительную погрешность  $\delta_{acu}$ , %, рассчитывают по формуле

$$\delta_{ochi} = \frac{C_i - C_{\mathcal{A}}^{TC}}{C_{\mathcal{A}}^{TC}} \cdot 100.$$
<sup>(4)</sup>

7.2 Результаты поверки считают положительными, если максимальные значения погрешности анализатора в каждой точке поверки не превышают пределов допускаемой основной погрешности, указанных в таблице А.1 приложения А.

#### 8 ОФОРМЛЕНИЕ РЕЗУЛЬТАТОВ ПОВЕРКИ

8.1 Составляют протокол поверки по форме в соответствии с приложением В.

8.2 При положительных результатах поверки анализатор признают годным к применению и выписывают на него свидетельство о поверке установленной формы согласно ПР 50.2.006 (форма оборотной стороны свидетельства о поверке в приложении Г)<sup>2</sup>.

8.3 При отрицательных результатах поверки анализатор не допускают к применению и выдают извещение о непригодности с указанием причин установленной формы согласно ПР 50.2.006.

<sup>&</sup>lt;sup>2</sup> При положительных результатах поверки рекомендуется внести дату поверки в память анализатора по п. 3.2.3.6 Руководства по эксплуатации анализатора АЛ-КОТЕКТОР PRO-100 touch-К. – Комментарий фирмы-поставщика.

### ПРИЛОЖЕНИЕ А

#### (обязательное)

#### Основные метрологические характеристики анализаторов

Т а б л и ц а А.1 — Диапазон измерений и пределы допускаемой основной погрешности анализаторов

| Диапазон измерений массовой<br>концентрации этанола,<br>мг/п | Пределы допускаемой основной погрешности |               |  |
|--------------------------------------------------------------|------------------------------------------|---------------|--|
|                                                              | абсолютной                               | относительной |  |
| 0 - 0,200                                                    | ± 0,020 мг/л                             | -             |  |
| св. 0,200 – 1,200                                            | _                                        | ± 10 %        |  |

Примечания:

1 При анализе воздуха с содержанием этанола менее 0,020 мг/л на экран анализатора выводятся нулевые показания.

2 При показаниях анализатора, превышающих верхний предел диапазона измерений, содержание этанола в выдыхаемом воздухе составляет более 1,0 мг/л.

3 Пределы допускаемой основной погрешности анализаторов определены при нормальных условиях:

- диапазон температуры окружающего воздуха, °С:

диапазон относительной влажности окружающего воздуха, %:

диапазон атмосферного давления, кПа:

## ПРИЛОЖЕНИЕ Б

#### (обязательное)

# Перечень и метрологические характеристики поверочных газовых смесей и водных растворов этанола, применяемых при поверке

Таблица Б.1

| Номинальное значение массовой концен-   |             | Номинальное зна- |                                  |                       |
|-----------------------------------------|-------------|------------------|----------------------------------|-----------------------|
| трации этанола в ГС, подаваемых на ана- |             | чение массовой   | Номинальное значение             |                       |
|                                         | лизатор,    |                  | концентрации                     | массовой концентрации |
| пределы допускаемого отклонения,        |             | этанола в водных | этанола в ГСО-ПГС в              |                       |
| мг/л                                    |             | растворах этано- | баллонах <sup>2)</sup> , пределы |                       |
|                                         |             |                  | ла <sup>1)</sup> , пределы до-   | допускаемого          |
| ΓC № 1                                  |             |                  | пускаемого                       | отклонения,           |
|                                         | 1011=2      | 1011=0           | отклонения,                      | мг/л                  |
|                                         |             |                  | мг/см³                           |                       |
| 0,150±0,015                             |             |                  | 0,386±0,019                      | 0,150±0,015           |
|                                         | 0,475±0,048 |                  | 1,22±0,06                        | $0,475\pm0,048^{3)}$  |
|                                         |             | 0,850±0,085      | 2,19±0,11                        | 0,850±0,085           |

<sup>1)</sup> При проведении поверки анализаторов с помощью генераторов газовых смесей паров этанола в воздухе используют ГСО состава водных растворов этанола ВРЭ-2 (ГСО 8789-2006. Границы относительной погрешности при P=0,95: ± 1 %).

<sup>2)</sup> При проведении поверки анализаторов с помощью ГСО-ПГС 1-го разряда состава C<sub>2</sub>H<sub>5</sub>OH/N<sub>2</sub> в баллонах под давлением (ГСО 8364-2003, ГСО 8366-2003. Пределы допускаемой относительной погрешности: ± 2 %).

<sup>3)</sup> При проведении поверки анализаторов с помощью поверочных газовых смесей в баллонах под давлением допускается в качестве ГС № 2 использовать ГСО-ПГС с массовой концентрацией этанола от 0,330 до 0,520 мг/л.

#### ПРИЛОЖЕНИЕ В (обязательное) Форма протокола поверки ПРОТОКОЛ ПОВЕРКИ

| Анализатор  |         |
|-------------|---------|
| Заводской № |         |
| Дата        | выпуска |

Дата поверки \_

| Условия поверки: | температура окружающего воздуха | °C;  |
|------------------|---------------------------------|------|
|                  | атмосферное давление            | кПа; |
|                  | относительная влажность         | %.   |

#### РЕЗУЛЬТАТЫ ПОВЕРКИ

1 Результаты внешнего осмотра.

2 Результаты опробования.

3 Результаты определения метрологических характеристик:

| Диапазон<br>измерений, | Пределы допускаемой<br>основной погрешности |               | Действительное<br>значение мас-<br>совой концен- | Показания<br>анализатора, | Максималь<br>погрешност<br>при і | ьное значение<br>ги, полученное<br>поверке |
|------------------------|---------------------------------------------|---------------|--------------------------------------------------|---------------------------|----------------------------------|--------------------------------------------|
| мг/л                   | абсолютной                                  | относительной | трации этанола<br>в ГС, мг/л                     | мг/л                      | абсолютной                       | относительной                              |
| 0 - 0,200              | ± 0,020 мг/л                                | -             |                                                  |                           |                                  |                                            |
| св. 0,200 —<br>1,200   | -                                           | ± 10 %        |                                                  |                           |                                  |                                            |
|                        |                                             |               |                                                  |                           |                                  |                                            |

П р и м е ч а н и е – В свидетельстве о поверке указывают максимальную по абсолютному значению основную погрешность анализатора, полученную при поверке в каждом диапазоне измерений.

4.1 Поверка проведена с помощью генератора газовых смесей паров этанола в воздухе

| (указывают тип и заводской номер генератора)                             |
|--------------------------------------------------------------------------|
| в комплекте с ГСО состава водных растворов этанола ВРЭ-2 (ГСО 8789–2006) |

(указывают номера используемых образцов)

4.2 Поверка проведена с помощью ГСО-ПГС состава С₂H₅OH/N₂ в баллонах под давлением по ТУ 6-16-2956-92 \_\_\_\_\_.

(указывают номера ГСО-ПГС и баллонов)

5 Заключение

Поверитель \_\_\_\_

подпись

И.О. Фамилия

#### ПРИЛОЖЕНИЕ Г (обязательное) Форма оборотной стороны свидетельства о поверке

#### МЕТРОЛОГИЧЕСКИЕ ХАРАКТЕРИСТИКИ

Поверка проведена в соответствии с документом МП 242-1063-2010 «Анализаторы паров этанола в выдыхаемом воздухе исполнения АЛКОТЕКТОР PRO-100 touch, АЛКОТЕКТОР PRO-100 touch-К. Методика поверки», разработанным и утвержденным ГЦИ СИ ФГУП «ВНИИМ им. Д.И. Менделеева» 15 сентября 2010 г.

- Результаты внешнего осмотра \_\_\_\_\_\_
- 2 Результаты опробования \_
- 3 Результаты определения метрологических характеристик:

| Диапазон<br>измерений, | Пределы допускаемой<br>основной погрешности |               | Максимальное з<br>погрешности, по<br>ве | начение основной<br>олученное при по-<br>ерке |
|------------------------|---------------------------------------------|---------------|-----------------------------------------|-----------------------------------------------|
| MI/JI                  | абсолютной                                  | относительной | абсолютной                              | относительной                                 |
| 0-0,200                | ± 0,020 мг/л                                | -             |                                         |                                               |
| св. 0,200 – 1,200      | -                                           | ± 10 %        |                                         |                                               |

#### 4.1 Поверка проведена с помощью генератора газовых смесей паров этанола в воздухе

|                      | (указывают тип и заводской номер ге                           | нератора)                                  |
|----------------------|---------------------------------------------------------------|--------------------------------------------|
| в комплекте с ГСО со | става водных растворов этанола ВРЭ-2                          | 2 (FCO 8789–2006)                          |
|                      | (указывают номера используемых о                              | бразцов)                                   |
| 4.2 Поверка проведе  | ена с помощью ГСО-ПГС состава C <sub>2</sub> H <sub>5</sub> C | ОН/N <sub>2</sub> в баллонах под давлением |
| по ТУ 6-16-2956-92   |                                                               |                                            |
|                      | (указывают номера ГСО-ПГС и бал                               | ілонов)                                    |
| 5 Условия поверки:   | температура окружающего воздуха                               | °C;                                        |
|                      | атмосферное давление                                          | кПа;                                       |
|                      | относительная влажность                                       | %.                                         |
| Поверитель           |                                                               |                                            |
|                      |                                                               | 14 0 +                                     |

подпись

И.О. Фамилия

дата поверки

# www.alkotest.ru